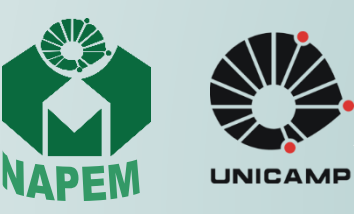

Assessoria **Pedagógica** 응Curso de Graduação em **Medicina** 

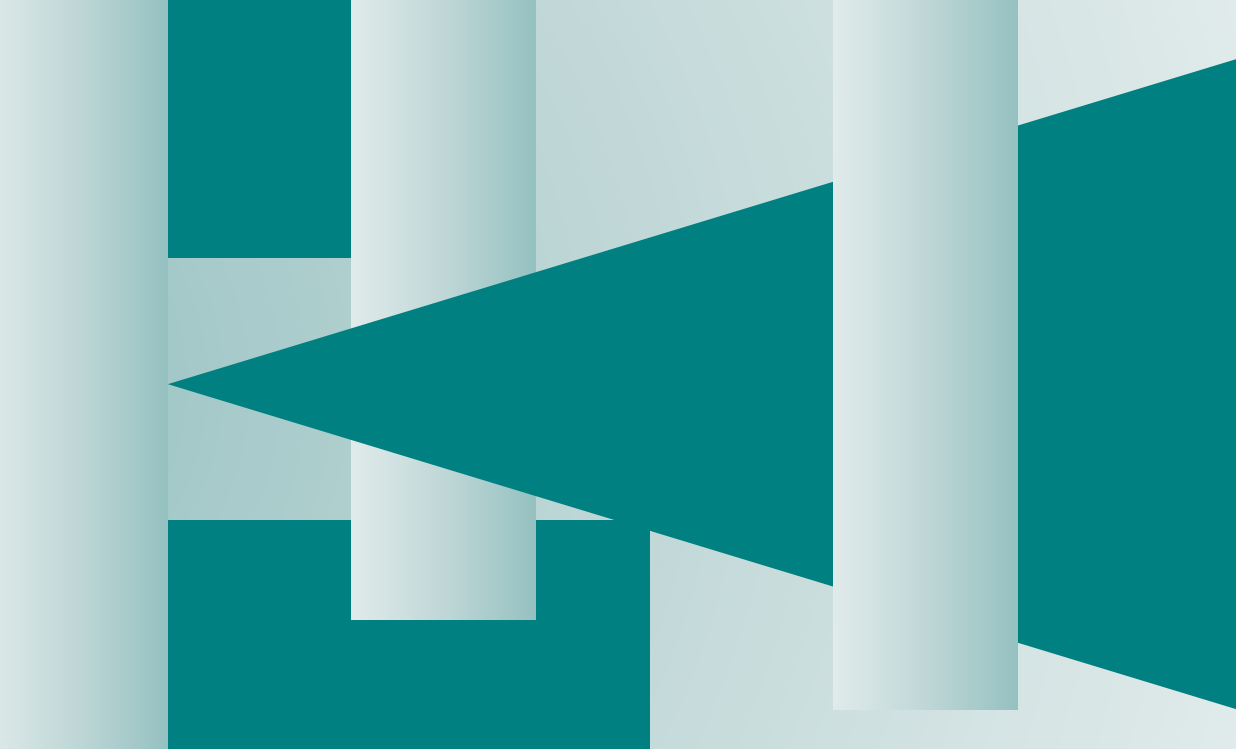

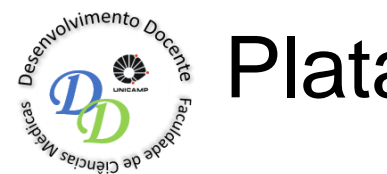

# Plataforma Moodle

4. Tecnologia na Educação

Dra. Silvia Maria Riceto Ronchim Passeri Bruno de Jorge

Realização:

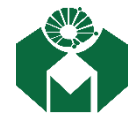

Diretoria da Faculdade de Ciências Médicas - Unicamp Coordenadoria do Curso de Medicina Núcleo de Avaliação e Pesquisa em Educação Médica

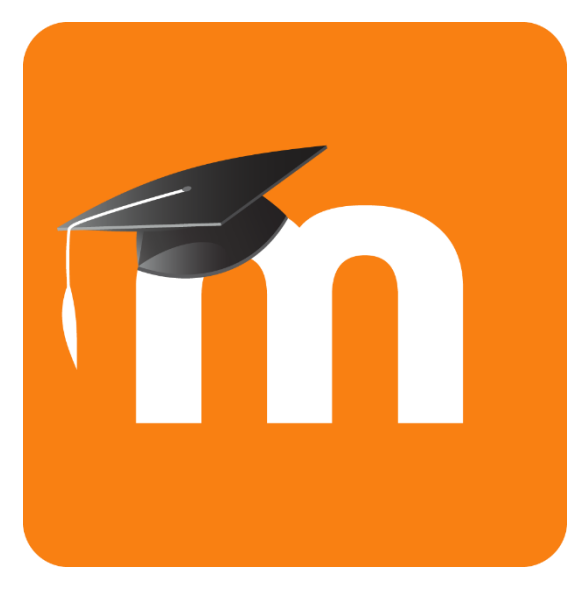

# Moodle

www.moodle.com

"Modular Object-Oriented Dynamic Learning Environment" Software de apoio ao processo ensinoaprendizagem que administra atividades educacionais, permitindo a criação de cursos "on-line" de acesso livre através da internet.

O conceito do Moodle foi criado em 2001 pelo educador *Martin Dougiamas* e a primeira versão lançada em 20 de Agosto de 2002.

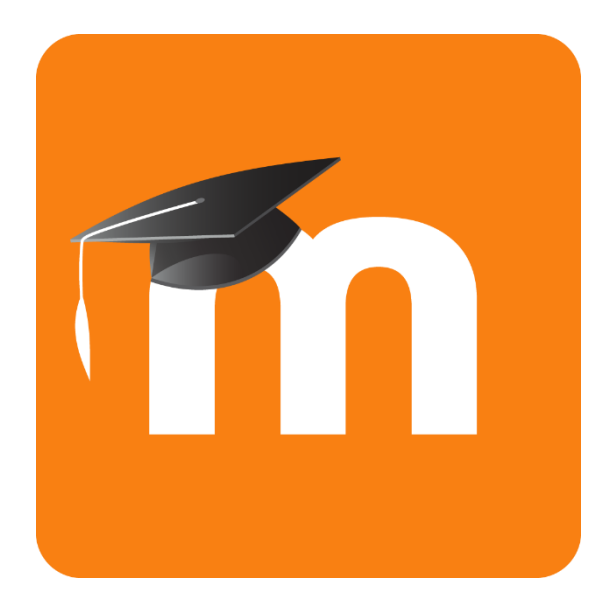

Moodle

□ Oferece feedback imediato

- □ Facilita o processo de correção das questões
- Disponibiliza estatística dos dados simultaneamente ao preenchimento das provas.
- Permite aleatorização das questões
- Permite personalização da prova
- Proporciona economia na impressão de provas: custo, tempo de elaboração, tempo de correção
- Disponibiliza um ambiente interativo para acesso ao material do curso
- Oferece ambiente seguro para armazenamento de informações

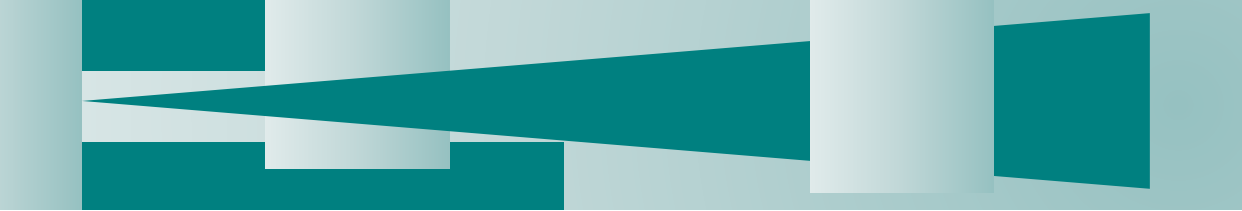

### O link do Moodle está no Portal Docente da página da FCM (<u>www.fcm.unicamp.br</u>)

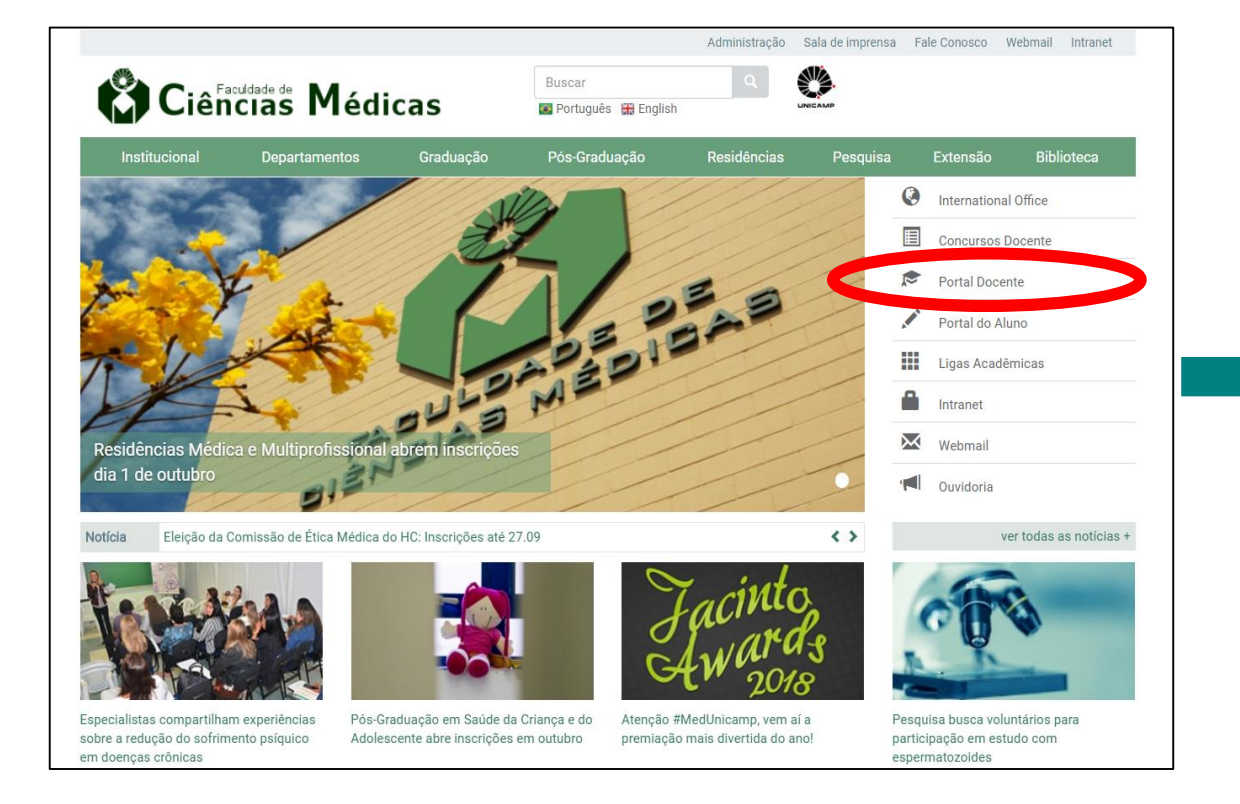

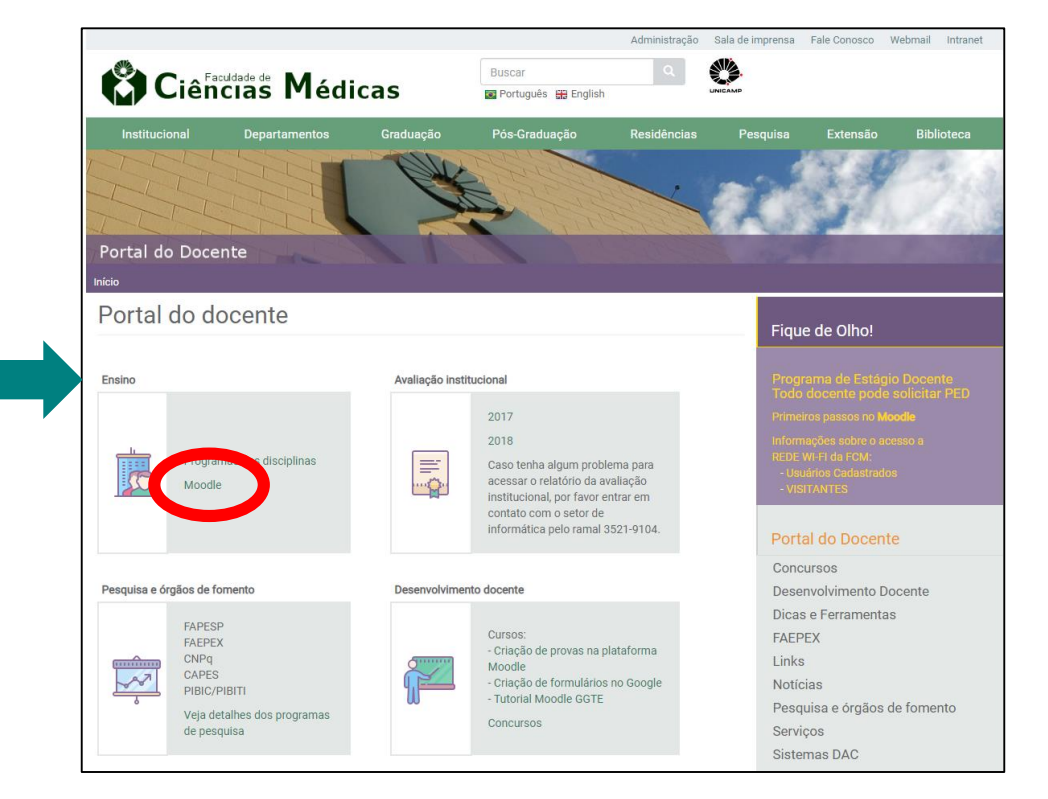

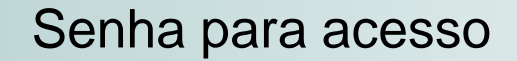

Digite username e senha e clique em

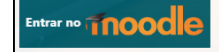

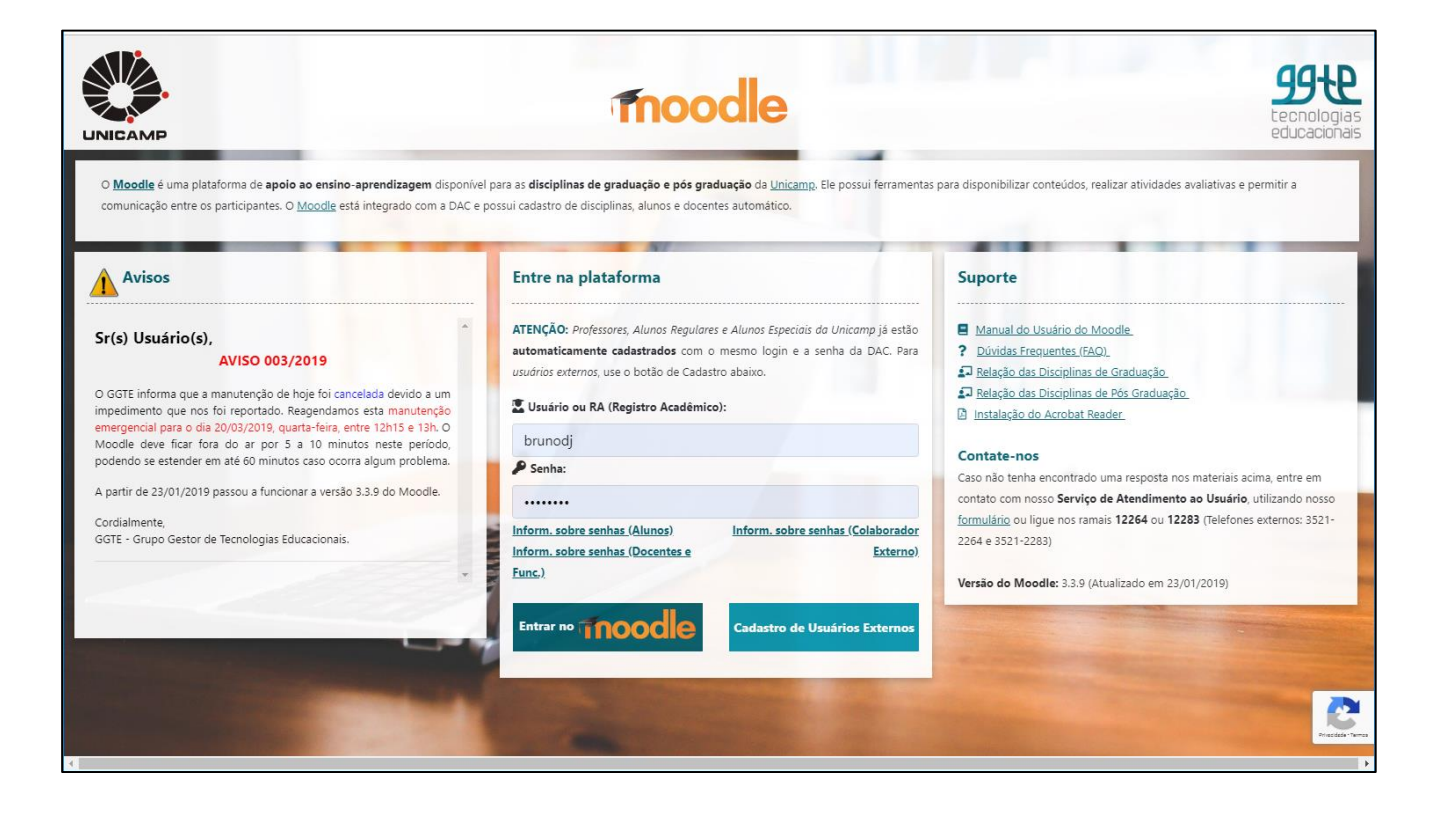

#### Username

Palavra que antecede o e-mail: @unicamp

#### Senha

Mesma senha do: Eduroam, VPN, DAC e e-mail Unicamp

Problemas com a senha do Moodle:

Ligue: 18894 – Informática FCM ou envie um e-mail para: sau@fcm.unicamp.br

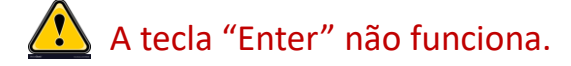

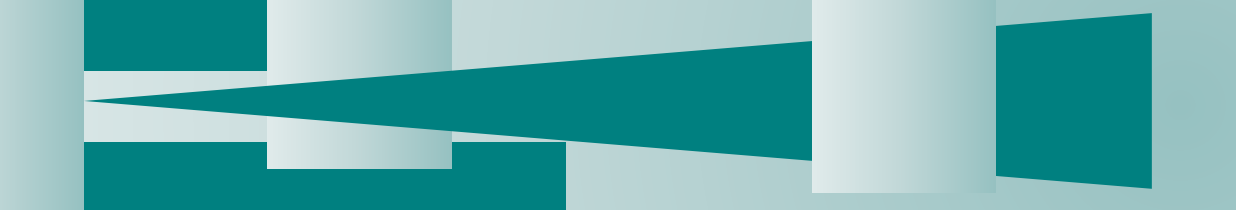

# Como criar/ativar uma disciplina no Moodle

□ Clique em "Carregar disciplinas no Moodle"

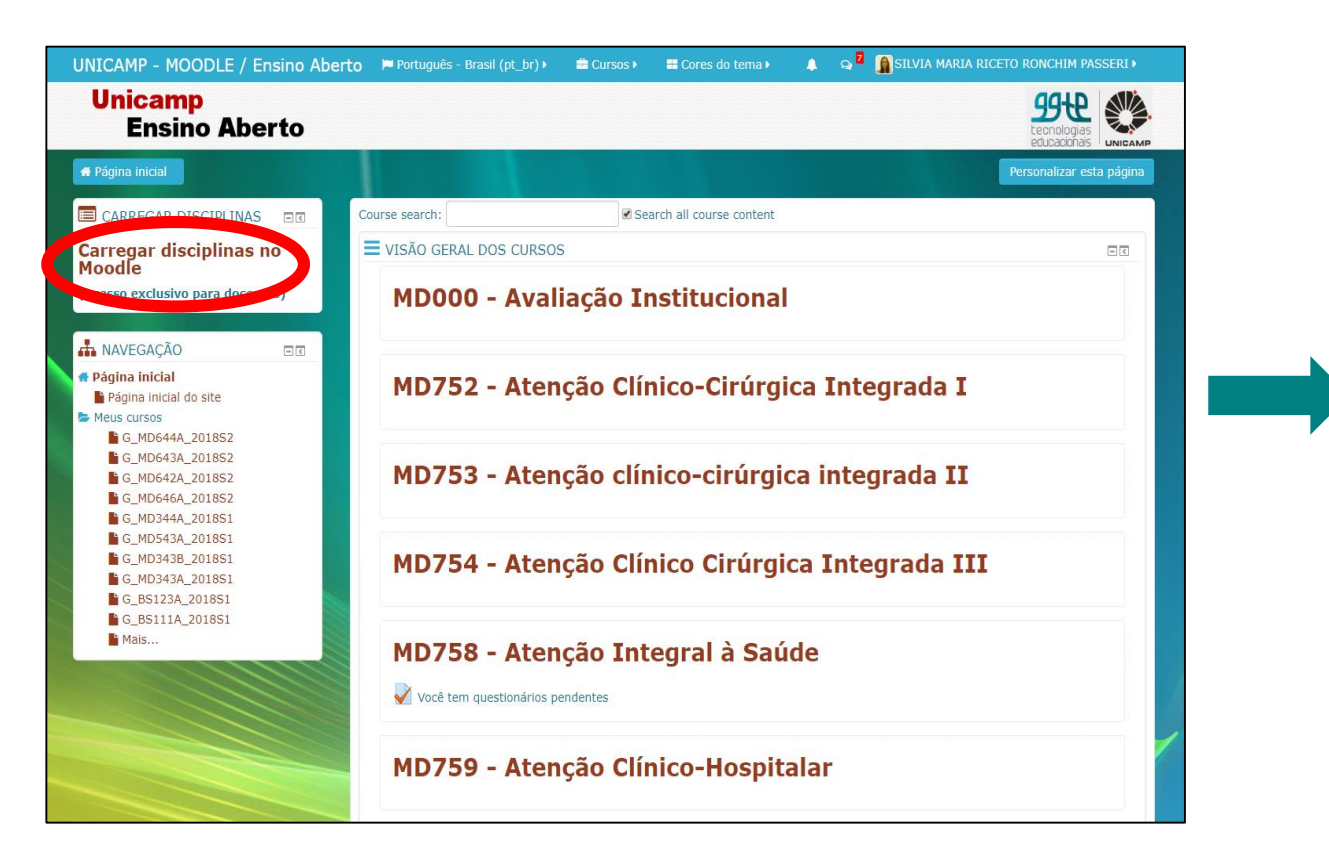

Selecione as disciplinas que você quer carregar e depois clique em "Enviar Selecionadas".

| Ainhas Disciplinas                                                              | no período atual                                                                      |                                                                                 |                                                                                                    |
|---------------------------------------------------------------------------------|---------------------------------------------------------------------------------------|---------------------------------------------------------------------------------|----------------------------------------------------------------------------------------------------|
| G_SI901M<br>Iniciação Centifica I<br>201752<br>Carregar no<br>Moodie            | G_SI902M<br>Iniciação Científica II<br>2017S2<br>Moodle                               | G_SI903M<br>Iniciação Tecnológica I<br>201752<br>Carregar no<br>Moodie          | G_SI904M<br>Initiação Tecnológica II<br>201752<br>Carregar no<br>Moodie                                 |
| G_SI905M<br>Montoria I<br>201752<br>Carregar no<br>Moodle                       | G_SI906M<br>Monitoria II<br>201752<br>Carregar no<br>Moodle                           | G_SI912M<br>Trabalho de Conclusão de Curso I<br>201752<br>Carregar no<br>Moodie | G_TT214A<br>Linguagem e Técnica de<br>Programação I<br>201752<br>"Disciplina já<br>carregada no Moodle" |
| G_SI913M<br>Trabaño de Conclusão de Curso II<br>201752<br>Carregar no<br>Moodie | T_ST865M<br>httrodução ao Trabalho de<br>Graduação<br>2017S2<br>Carregar no<br>Moodie | T_ST866M<br>Trabalho de Graduação<br>Interdecipilmar<br>201752<br>Carregar no   | T_ST008B<br>Metodologia do Trabalho Científico<br>201752<br>"Disciplina já<br>carregada no Moodle"      |

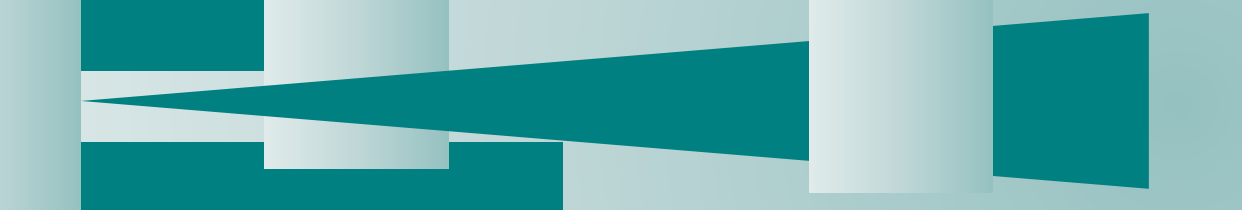

# Como criar/ativar uma disciplina no Moodle

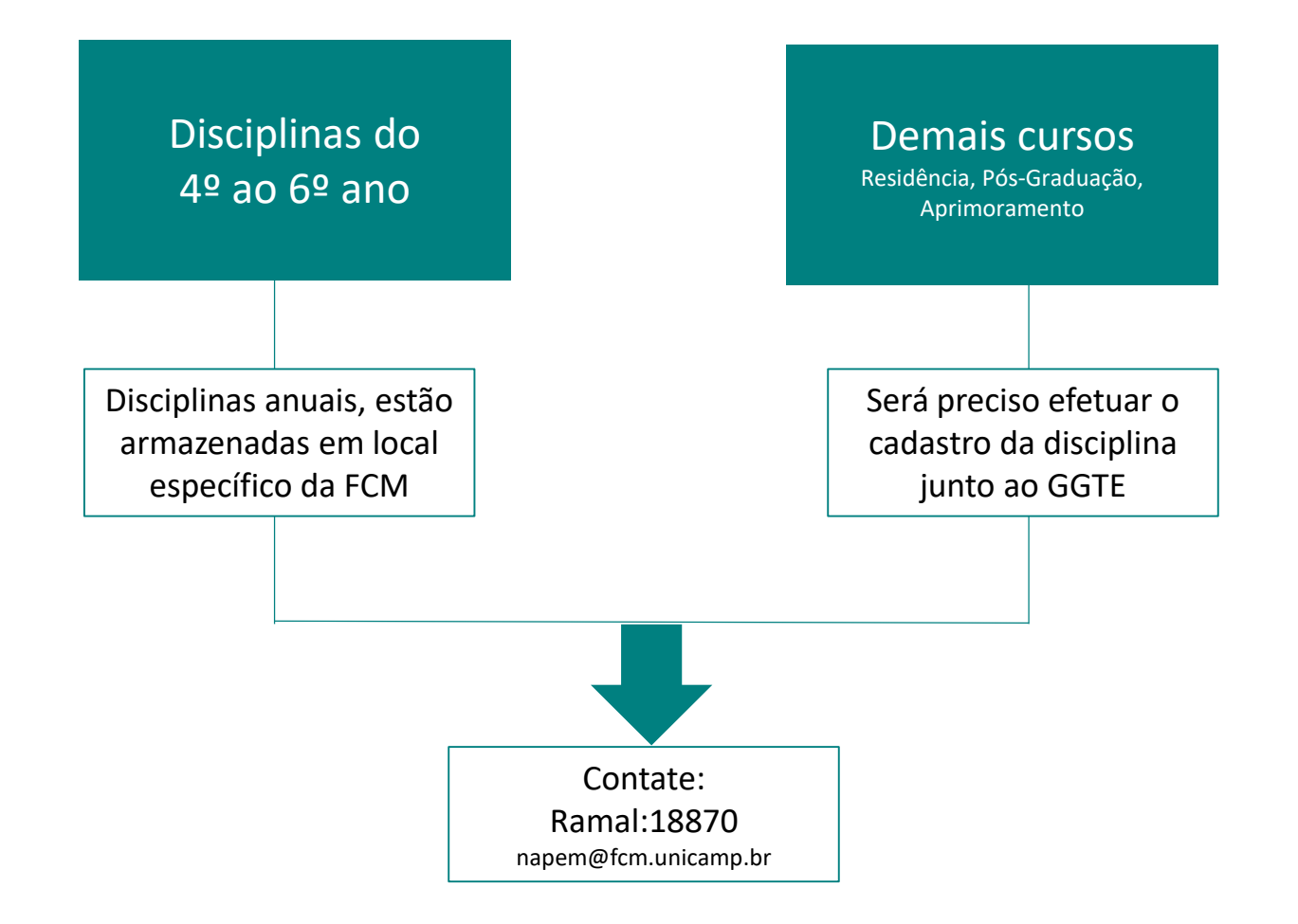

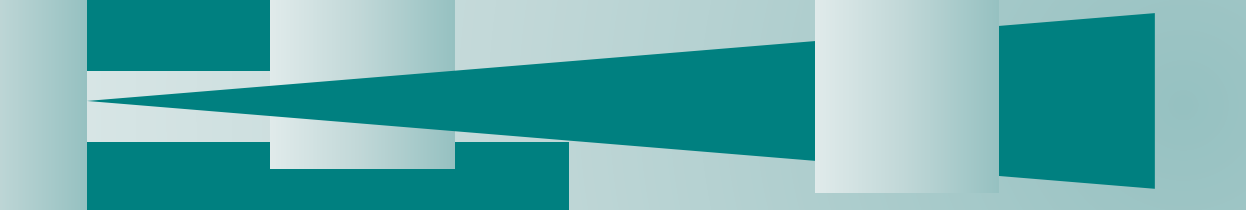

O botão "Ativar edição permite que você faça adequações na página da disciplina.

| UNICAMP - MOODLE / Ensino Aberto                                                                                                    | 🍽 Português - Brasil (pt_br) 🔸 📾 Cursos 🕨 🗮 Cores do tema 🕨 🥔 Neste curso 🕨 💿 🌲 💀 💈 🌆 SILVIA MARIA RICETO RONCHIM PASSERI 🕨 |
|----------------------------------------------------------------------------------------------------|----------------------------------------------------------------------------------------------------|
| Unicamp<br>Ensino Aberto                                                                                                    |                                                                                                    |
| # Página inicial $ ightarrow$ Cur $ ightarrow$ Proj $ ightarrow$ FC $ ightarrow$ MD001                                                                                                    | L <b>⊉</b> Ativar edição                                                                                                    |
| ANAVEGAÇÃO                                                                                                    | MD001 - Desenvolvimento docente                                                                                             |
| <ul> <li>Página inicial</li> <li>Página inicial do site</li> <li>Meus cursos</li> <li>G_MD644A_2018S2</li> <li>G_MD643A_2018S2</li> </ul>                                                                                                    | Avisos                                                                                                    |
| G_MD642A_2018S2<br>G_MD646A_2018S2<br>G_MD344A_2018S1<br>G_MD543A_2018S1<br>C_MD543A_2018S1                                                                                                    | Tópico 1                                                                                                    |
| G_MD343B_201851<br>G_MD343A_201851<br>G_BS123A_201851<br>G_BS123A_201851<br>Mais<br>Cursos<br>FF<br>B<br>B<br>FC<br>Massion<br>FC<br>B<br>Competencia<br>Competências<br>IB<br>Competências<br>IB<br>Competências<br>III<br>Notas<br>Competências<br>III<br>Notas<br>Competências<br>IIII<br>Competências<br>III<br>Notas<br>Competências<br>III<br>Notas<br>Competências<br>III<br>Notas<br>Competências<br>III<br>Notas<br>Competências<br>III<br>Competências<br>III<br>Competências<br>IIII<br>Competências<br>IIII<br>Competências<br>IIII<br>Competências<br>IIIII<br>Competências<br>IIII<br>Competências<br>IIIII<br>Competências<br>IIIII<br>Competências<br>IIIII<br>Competências<br>IIIII<br>Competências<br>IIIII<br>Competências<br>IIIIII<br>Competências<br>IIIIII<br>Competências<br>IIIIII<br>Competências<br>IIIIII<br>Competências<br>IIIIIIII<br>Competências<br>IIIIII<br>Competências<br>IIIIIIIII<br>Competências<br>IIIIIIIII<br>Competências<br>IIIIIIIIIIIIIIIIIIIIIIIIIIIIIIIIIIII | Tópico 2                                                                                                    |
|                                                                                                    | Tópico 3                                                                                                    |
|                                                                                                    | Tópico 4                                                                                                    |
|                                                                                                    | Tópico 5                                                                                                    |
|                                                                                                    | Tópico 6                                                                                                    |
| ■ MD000<br>MD890<br>■ MD242 + FN208<br>■ CL513/A                                                                                                    | Tópico 7                                                                                                    |

 O botão "Ativar edição" permite que você faça adequações na página da disciplina.

Clique nele para ativar o modo de edição do curso.

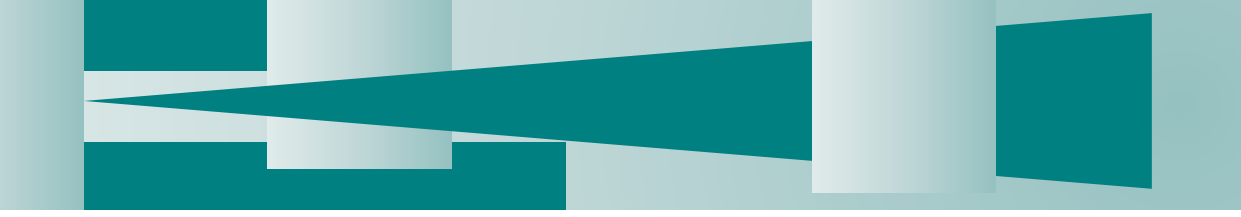

# Personalizando a disciplina

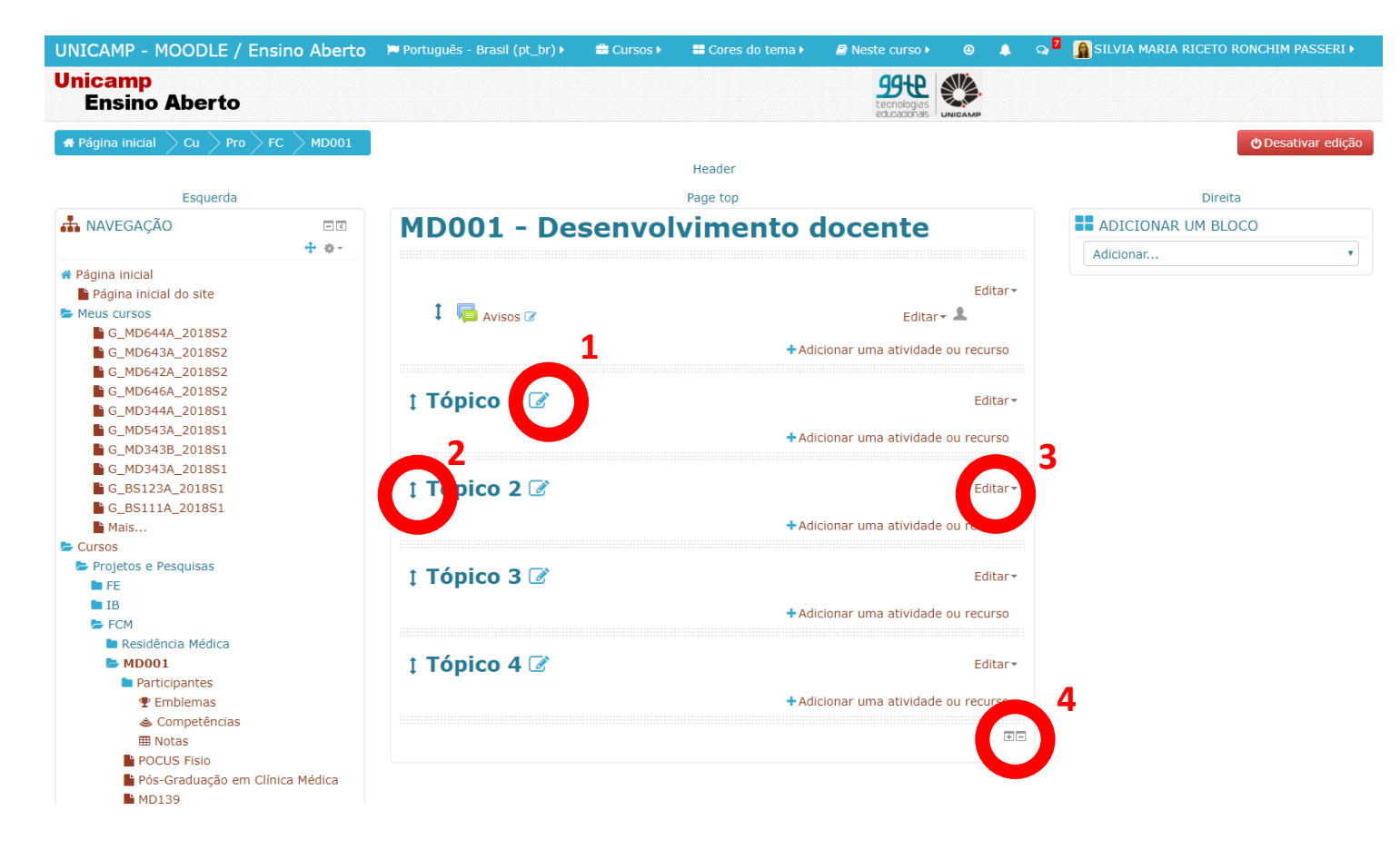

- Após clicar no botão "Ativar edição" a página mostrará algumas novas funcionalidades.
- Algumas funcionalidades:
- 1 Alterar o nome do tópico
- 2 Alterar a ordem em que os tópicos são exibidos.
- 3 Editar informações do tópico.
- 4 Incluir tópico

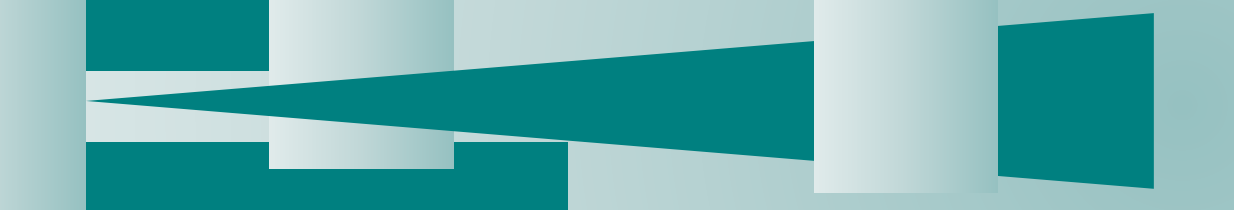

# Personalizando a disciplina

| UNICAMP - MOODLE / Ensino Aberto                                                                                                    | 🏴 Portugué | .s - Brasil (pt_br) ► | 🖹 Cursos 🕨 | 🌐 Cores do tema 🕨 | Neste curso • |                                      |                                     | Q A Q <sup>2</sup> SILVIA MARIA RICETO RONCHIM PASSERI • |  |
|----------------------------------------------------------------------------------------------------|------------|-----------------------|------------|-------------------|---------------|--------------------------------------|-------------------------------------|----------------------------------------------------------|--|
| Unicamp<br>Ensino Aberto                                                                                                    |            |                       |            |                   |               | 99-te<br>tecnologias<br>educacionais |                                     |                                                          |  |
| # Página inicial 📏 Cur 📏 Proj 📏 FC 🔗 MD001                                                                                                    |            |                       |            |                   | Header        |                                      |                                     | 🖕 Desativar edição                                       |  |
| Esquerda                                                                                                    |            |                       |            |                   | Page top      |                                      |                                     | Direita                                                  |  |
| 👬 NAVEGAÇÃO 🕂                                                                                                    | - €<br>\$- | MD001                 | - Dese     | nvolvime          | nto docei     | nte                                  |                                     | Adicionar um BLOCO                                       |  |
| <ul> <li>Página inicial</li> <li>Página inicial do site</li> <li>Meus cursos</li> <li>G_MD644A_201852</li> <li>G_MD643A_201852</li> <li>G_MD6432A_201852</li> <li>G_MD646A_201852</li> </ul> |            | 1 🖷 Avisos            | s 🗭        |                   |               | Edil<br>+ Adicionar uma ativida      | Editar•<br>tar• 💄<br>ade ou recurso |                                                          |  |
| G_MD344A_201851<br>G_MD543A_201851<br>G_MD343B_201851                                                                                                    |            | t tobico i            | L 🕑        |                   |               | + Adicionar ur                       | ditar tópico<br>ealçar              |                                                          |  |
| <ul> <li>G_MD343A_2018S1</li> <li>G_BS123A_2018S1</li> <li>G_BS111A_2018S1</li> <li>Mais</li> <li>Cursos</li> </ul>                                                                          |            | t Tópico 2            | 2 🕜        |                   |               | ⊗ Es<br>★ Adicionar uma              | sconder tópico<br>xcluir Tópico     |                                                          |  |
| <ul> <li>Projetos e Pesquisas</li> <li>FE</li> <li>IB</li> <li>FCM</li> </ul>                                                                                                    |            | t Tópico 3            | 3 🕜        |                   |               | +Adicionar uma ativida               | Editar•<br>ade ou recurso           |                                                          |  |
| Residência Médica MD001 Participantes Emblemas Competâncias                                                                                                    |            | <b>‡ Tópico</b> 4     | 1 🕜        |                   |               | +Adicionar uma ativida               | Editar•                             |                                                          |  |
| Competencias     Botas     POCUS Fisio     Pós-Graduação em Clínica Médica                                                                                                    |            | ‡ Tópico 5            | 5 🕜        |                   |               |                                      | Editar <del>-</del>                 |                                                          |  |
| MD139                                                                                                    |            |                       |            |                   |               | Adicional unita attivida             | aue ou recurso                      |                                                          |  |

### • Editar tópico:

Ao clicar no link "Editar" você poderá esconder ou excluir o tópico e alterar o nome.

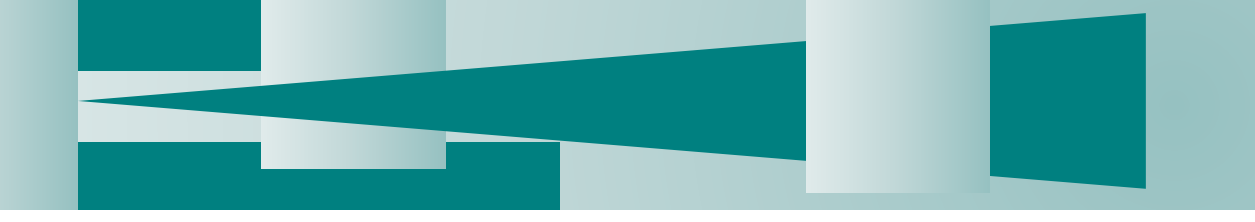

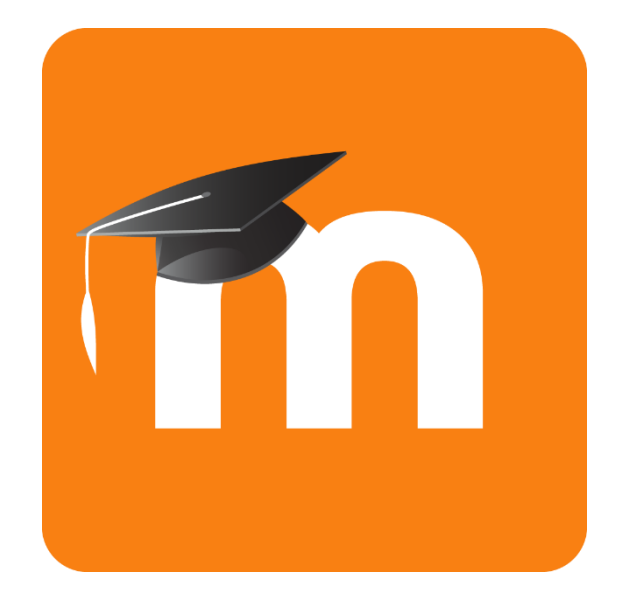

Incluindo material de apoio ao ensino

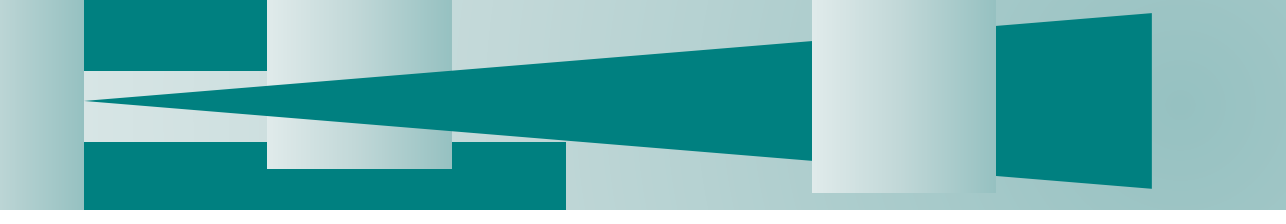

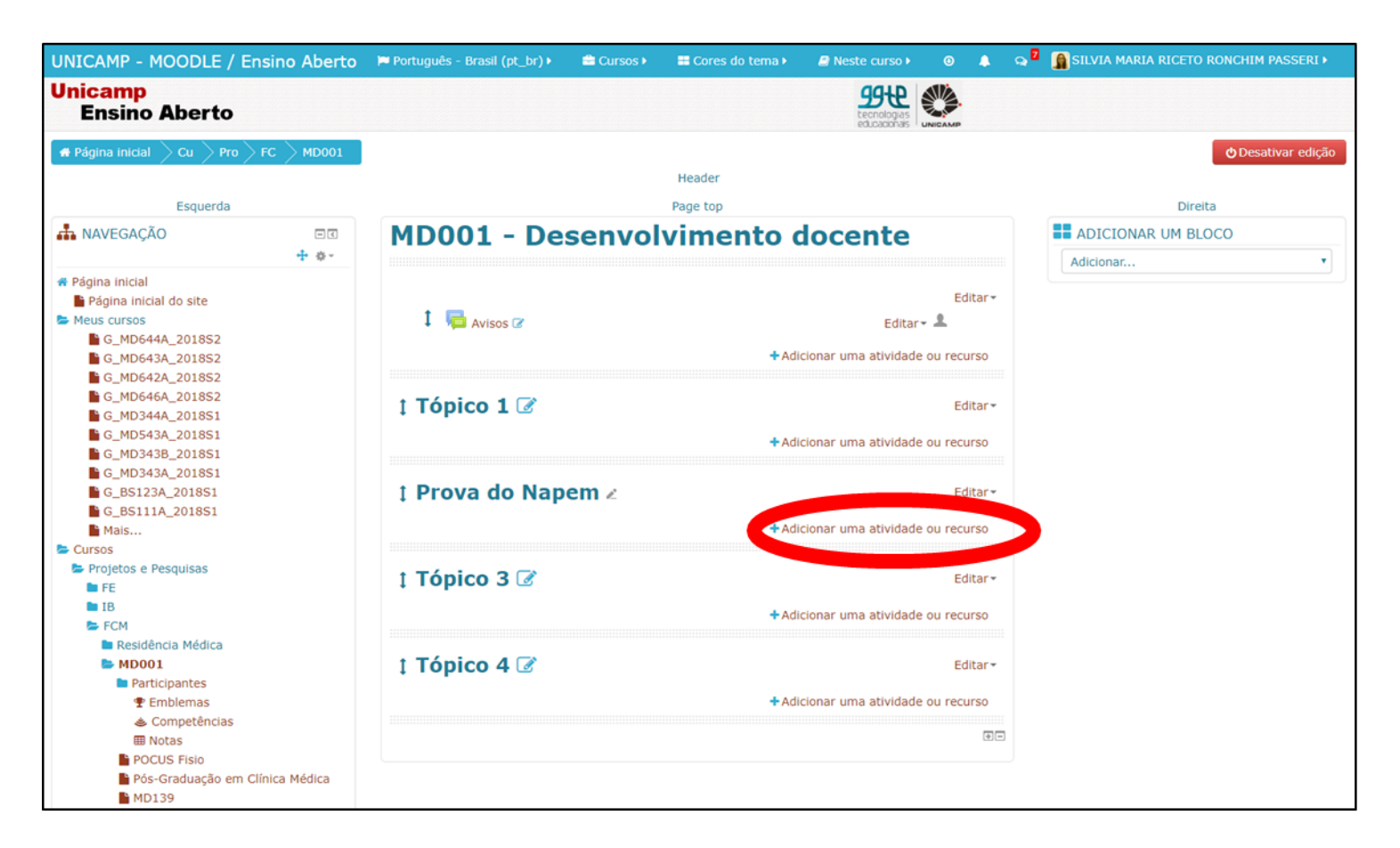

Clique no botão: "adicionar uma atividade ou recurso"

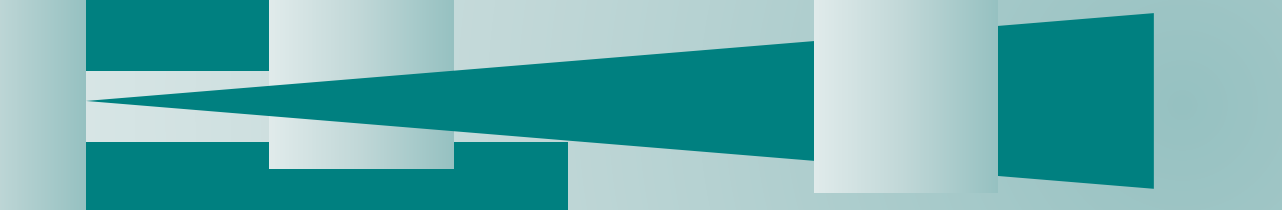

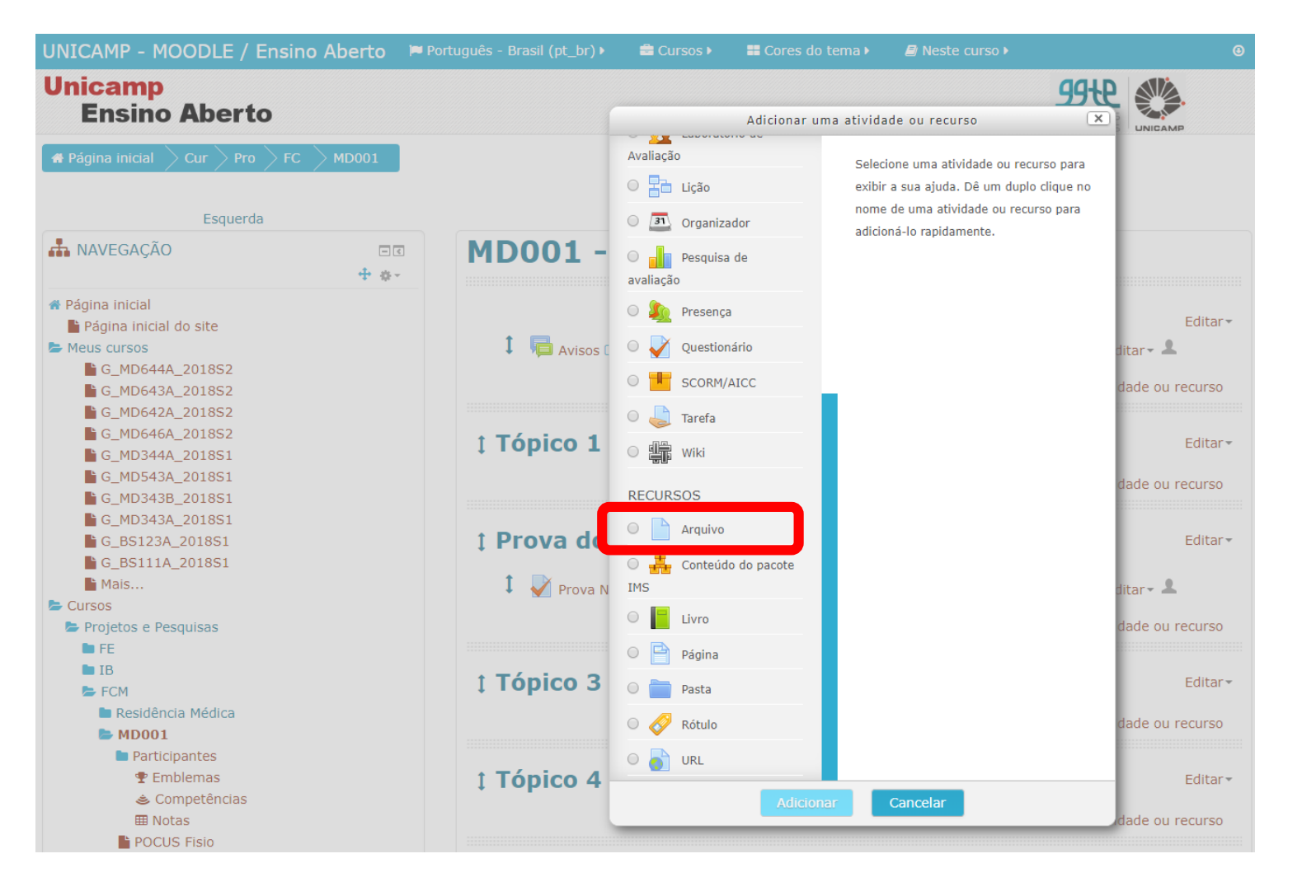

- Role a tela e clique em "Arquivo"
- Clique em "Adicionar"

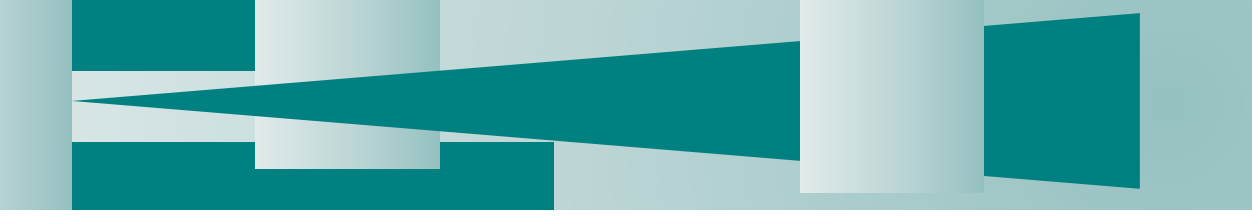

| uguês - Brasil (pt_br) •          | Cursos >        | 📰 Cores do tema 🕨   | Neste curso >   |                | 0 👃 | Q               | 🗿 SILVIA MARIA RICETO RONCHIM PASSERI 🕨   |
|-----------------------------------|-----------------|---------------------|-----------------|----------------|-----|-----------------|-------------------------------------------|
|                                   |                 | Header              |                 |                |     |                 |                                           |
| MD001 -                           | Desen           | volviment           | o docente       | ł              |     |                 |                                           |
|                                   |                 |                     |                 |                |     |                 |                                           |
| Adiciona                          | ndo un          | n(a) novo(a         | ) Arquivo e     | m Tópico       | 1 🕜 |                 |                                           |
| - Corol                           |                 |                     |                 |                |     |                 | ► Expandir tudo                           |
| Geral                             |                 |                     |                 |                |     |                 |                                           |
|                                   | Nome*           |                     |                 |                |     |                 |                                           |
|                                   | Descrição       | Parágrafo 🔻 B       | I ☷ ﷺ ₽ ೫ ₽     |                |     |                 |                                           |
|                                   |                 |                     |                 |                |     |                 |                                           |
|                                   |                 |                     |                 |                |     |                 |                                           |
|                                   | C               | Caminho: p          |                 |                |     |                 | li.                                       |
| Exibir descrição na               | página do 🛛     | 0                   |                 |                |     |                 |                                           |
|                                   | ?               |                     |                 |                |     |                 |                                           |
| Seleciona                         | r arquivos      |                     |                 |                |     |                 | Tamanho máximo para novos arquivos: 100Mb |
|                                   | l               |                     |                 |                |     |                 |                                           |
|                                   |                 |                     |                 |                |     |                 |                                           |
|                                   |                 |                     |                 |                |     |                 |                                           |
|                                   |                 |                     |                 |                |     |                 |                                           |
|                                   |                 | <br> <br>           | Vocé            | ê pode arrasta | par | a adicioná-<br> | los.                                      |
| ▶ Aparência                       | Salvar e voltar | ao curso Salvar e m | ostrar Cancelar |                |     |                 |                                           |
| <ul> <li>Configurações</li> </ul> | comuns o        | le módulos          |                 |                |     |                 |                                           |

- Digite um nome para identificar o conteúdo do arquivo para o estudante.
- Preencha a descrição do arquivo, se achar interessante.
- Clique na seta destacada ao lado, para selecionar o arquivo.

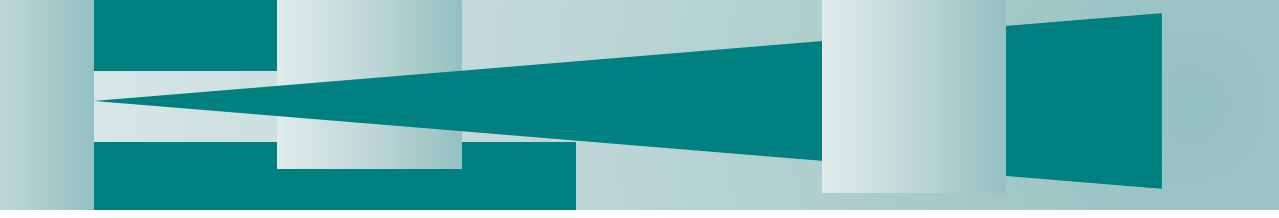

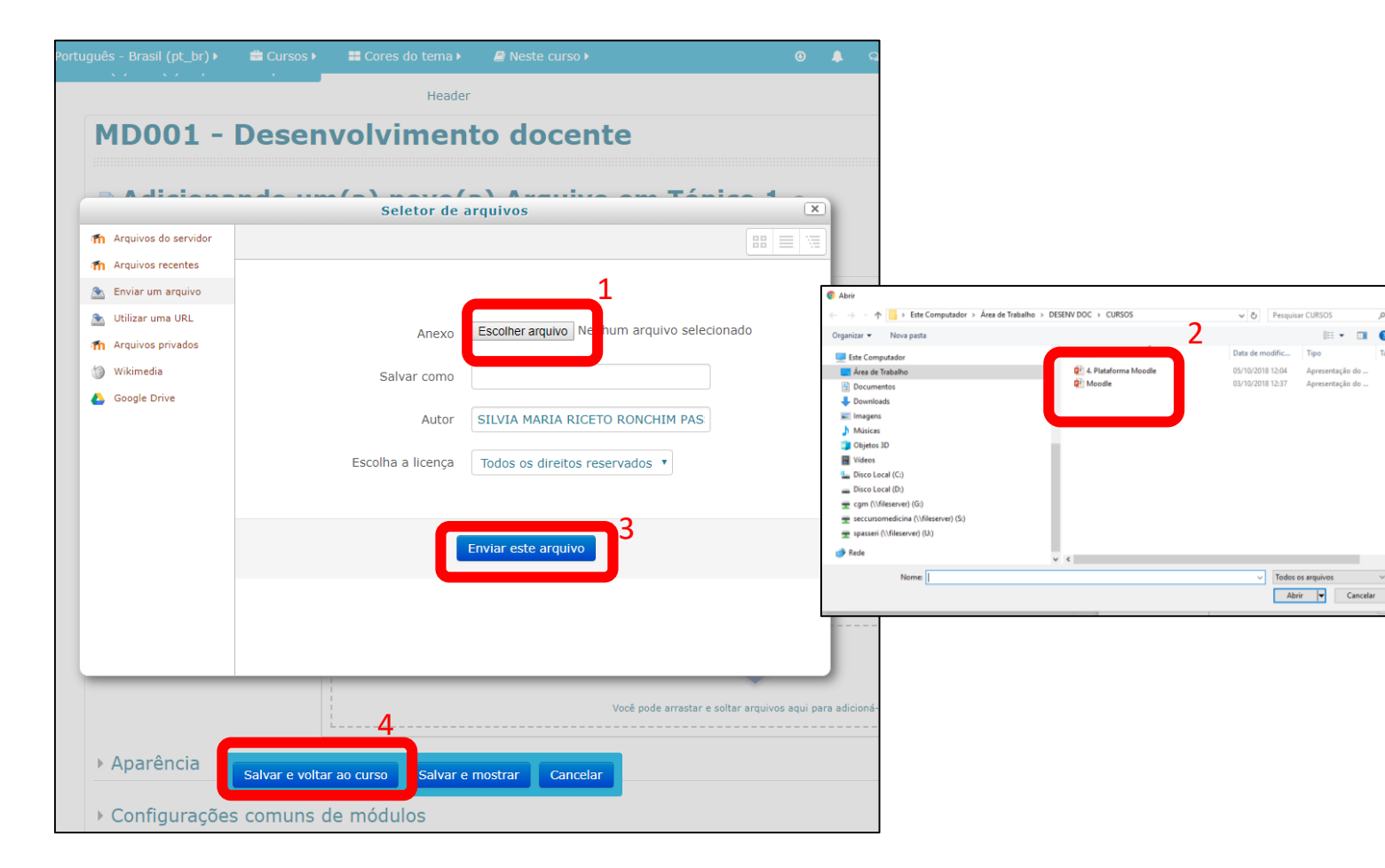

- Clique em "Escolher arquivo" (1) para selecionar o arquivo do seu computador.
- Selecione o arquivo do seu computador. (2)
- Clique em "enviar este arquivo" (3)
- Clique em "Salvar e voltar ao curso" (4)

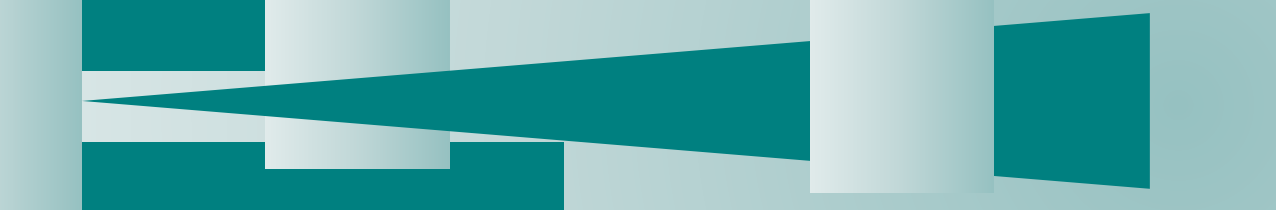

| Unicamp<br>Ensino Aberto                                                                |      |                            |              |                                                           |                   |                    |
|-----------------------------------------------------------------------------------------|------|----------------------------|--------------|-----------------------------------------------------------|-------------------|--------------------|
| # Página inicial 📏 Cur 📏 Pro 📏 FC 📏 MD                                                  | 0001 |                            | Header       |                                                           |                   | 🖕 Desativar edição |
| Esquerda                                                                                |      |                            | Page top     |                                                           | Dire              | ita                |
| 📥 NAVEGAÇÃO                                                                             |      | MD001 - Desenvol           | vimento doce | ente                                                      | ADICIONAR UM BLOC | :0                 |
| <ul> <li>Página inicial</li> <li>Página inicial do site</li> <li>Meus cursos</li> </ul> |      | 1 📮 Avisos 😮               |              | Edita<br>Editar 🕶 🚨                                       | ar                |                    |
| G_MD644A_2018S2<br>G_MD643A_2018S2<br>G_MD642A_2018S2                                   |      |                            | 4            | Adicionar uma atividade ou recurs                         | 50                |                    |
| ■ G_MD646A_2018S2 ■ G_MD344A_2018S1 ■ G_MD543A_2018S1                                   |      | ‡ Material de estudo ∠     |              | Edita                                                     | ar*               |                    |
| G_MD343B_2018S1<br>G_MD343A_2018S1<br>G_BS123A_2018S1<br>G_BS111A_2018S1                |      | 🖡 💆 Arquivo do Napem 🖉     |              | Editar <del>•</del><br>•Adicionar uma atividade ou recurs | 50                |                    |
| Mais                                                                                    |      | 🚦 Prova do Napem 📝         |              | Edita                                                     | ar*               |                    |
| <ul> <li>Projetos e Pesquisas</li> <li>FE</li> </ul>                                    |      | 1 🖓 Prova Napem 09/10/18 🕼 |              | Editar 🗸 💄                                                |                   |                    |
| ■ IB<br>S FCM                                                                           |      |                            | -            | Adicionar uma atividade ou recurs                         | 50                |                    |
| <ul> <li>Residência Médica</li> <li>MD001</li> </ul>                                    |      | ‡ Tópico 3 🕜               |              | Edita                                                     | ar≁               |                    |
| <ul> <li>Participantes</li> <li>Emblemas</li> </ul>                                     |      |                            | •            | Adicionar uma atividade ou recurs                         | 50                |                    |
| <ul> <li>Competencias</li> <li>Notas</li> <li>POCUS Fisio</li> </ul>                    |      | ‡ Tópico 4 🕜               |              | Edita                                                     | ar*               |                    |
| Pós-Graduação em Clínica Médica                                                         | 1    |                            | 4            | Adicionar uma atividade ou recurs                         | 50                |                    |

 Seu arquivo já está disponível para o estudante acessar.

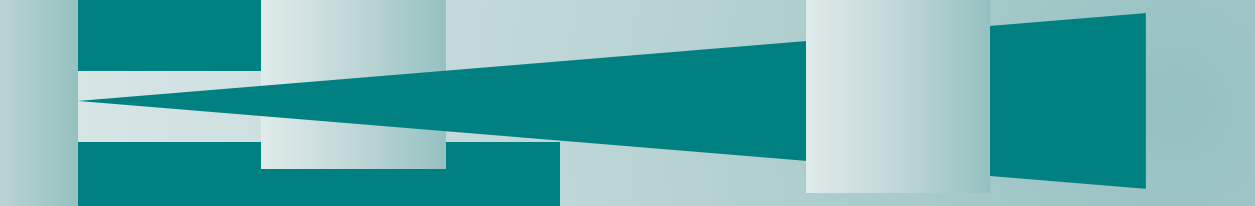

#### Adicionar uma atividade ou recurso X Avaliação O módulo de URL permite que um 🔘 📑 Lição professor para fornecer um link de web como um recurso do curso. Qualquer coisa 🔘 🗾 Organizador que esteja livremente disponível on-line, 🔘 🚽 Pesquisa de como documentos ou imagens, pode ser vinculada; URL não tem que ser a home avaliação page de um site. URL de uma página web 💿 🥼 Presença em particular pode ser copiado e colado 💿 🧹 Questionário ou um professor pode usar o seletor de arquivo e escolher um link de um SCORM/AICC repositório, como Flickr, YouTube ou Wikipédia (dependendo de qual 🔍 🔔 Tarefa repositórios estão habilitados para o site). 🛛 👫 Wiki Há uma série de opções de exibição para URL, como incorporado ou aberto em uma RECURSOS nova janela e opções avançadas para O Arquivo transmitir informações, como o nome de um estudante para URL, se necessário. Conteúdo do pacote IMS Observe que URLs também podem ser adicionados a gualquer outro tipo de 🔍 📒 Livro recurso ou atividade através do editor de 🔍 📄 Página texto. ⊘Mais ajuda 🔘 📄 Pasta 🔍 🔗 Rótulo 🖲 🍙 URL Adicionar

| MD001 - Deser                          | nvolvimento docente                      |                 |               |
|----------------------------------------|------------------------------------------|-----------------|---------------|
| 🗟 Adicionando u                        | m(a) novo(a) URL em Material de estudo 🛛 |                 |               |
| - Geral                                |                                          |                 | Expandir tudo |
| Nome*                                  |                                          |                 |               |
| URL externa*                           |                                          | Escolha um link |               |
| Descrição                              |                                          |                 |               |
|                                        |                                          |                 |               |
|                                        | Caminho: p                               |                 | A             |
| Exibir descrição na página do<br>curso |                                          |                 |               |
| <ul> <li>Aparência</li> </ul>          |                                          |                 |               |
| Variáveis de LIPI                      |                                          |                 |               |
| Configuraçõ                            | ar ao curso Salvar e mostrar Cancelar    |                 |               |

- Você poderá disponibilizar links de material de estudo, clicando em URL.
- Digite um nome para identificar o conteúdo do arquivo para o estudante.
- Copie o link da página onde está o material e cole no campo "URL externa"
- Clique em "Salvar e voltar ao curso"

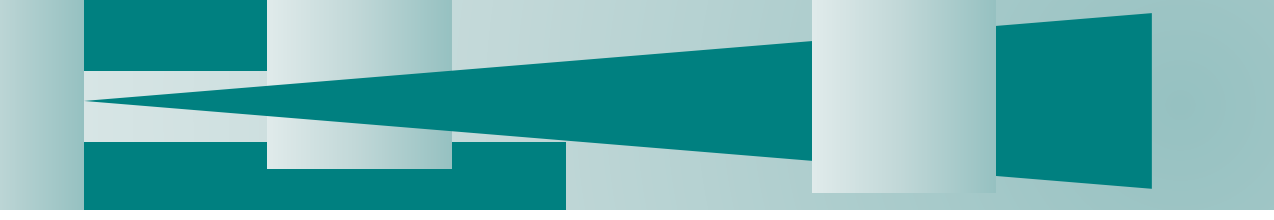

| Unicamp<br>Ensino Aberto                                                                                                    |                                                                                                    |                            |
|----------------------------------------------------------------------------------------------------|----------------------------------------------------------------------------------------------------|----------------------------|
| # Página inicial $ ightarrow$ Cur $ ightarrow$ Pro $ ightarrow$ FC $ ightarrow$ MD001                                                                                                    | Header                                                                                                    | 🕁 Desativar edição         |
| Esquerda                                                                                                    | Page top                                                                                                    | Direita                    |
| A NAVEGAÇÃO                                                                                                    | MD001 - Desenvolvimento docente                                                                                                    | ADICIONAR UM BLOCO         |
| Página inicial     Página inicial do site     Meus cursos     G_MD644A_201852     G_MD644A_201852     G_MD643A_201852                                                                                          | Editar ~ 1<br>+ Adicionar uma atividade ou rec                                                                                                    | Adicionar •                |
| <ul> <li>ML042A_201852</li> <li>G_MD544A_201851</li> <li>G_MD543A_201851</li> <li>G_MD543A_201851</li> <li>G_MD543A_201851</li> <li>G_B5123A_201851</li> <li>G_B511A_201851</li> <li>G_B511A_201851</li> </ul> | t Material de estudo<br>t Material de estudo<br>t Material de estudo<br>t Material de estudo<br>t Material de estudo<br>taltar→<br>Editar→<br>Editar→<br>Editar→ | ditar~                     |
| Cursos Cursos Frojetos e Pesquisas FE B G FC FC Residência Médica                                                                                                    | t Prova do Napem<br>t<br>Prova Napem 09/10/18<br>t<br>Adicionar uma atividade ou rec                                                                             | ditar≁<br>urso             |
| MD001 Participantes Temblemas Competências                                                                                                    | t Tópico 3 🕼 E                                                                                                    | ditar <del>-</del><br>urso |
| ₩ Notas<br>POCUS Fisio<br>Pós-Graduação em Clínica Médica                                                                                                    | t Tópico 4 🖉 📧                                                                                                    | ditar •                    |

• Seu material já está disponível para o estudante.

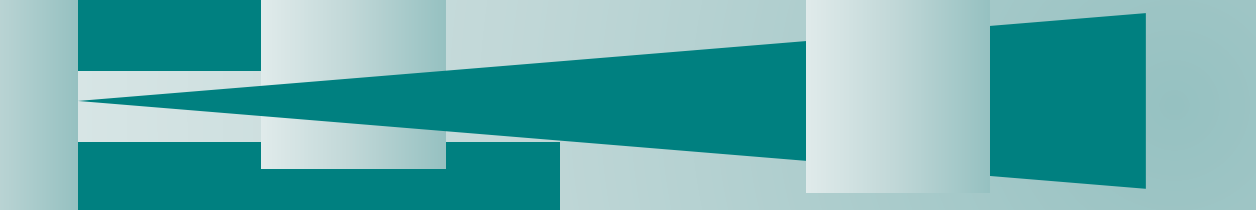

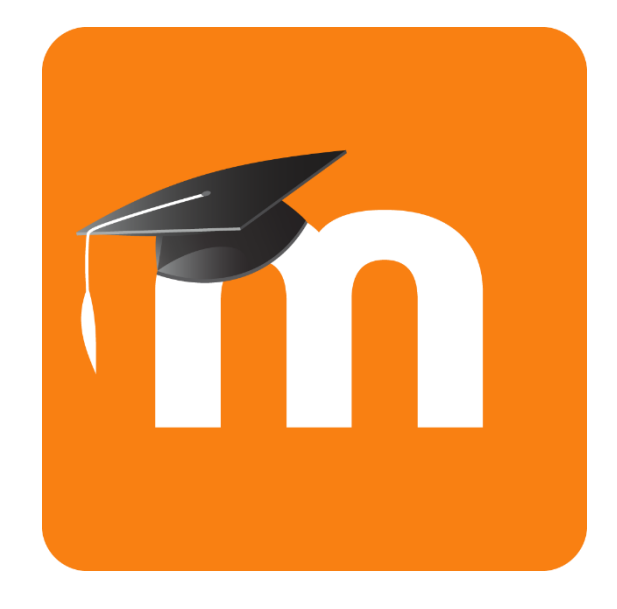

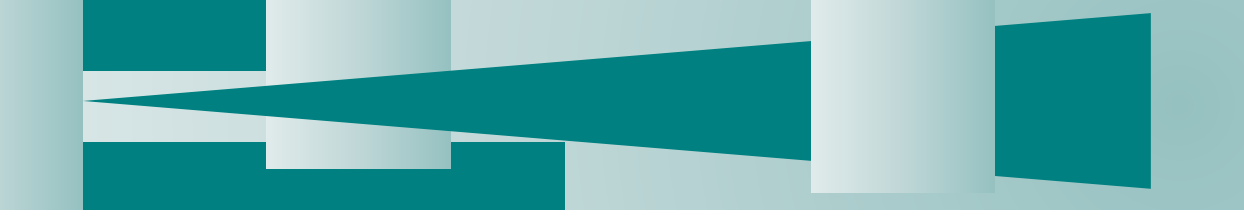

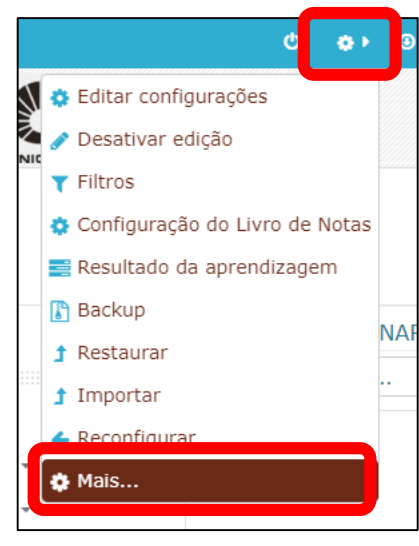

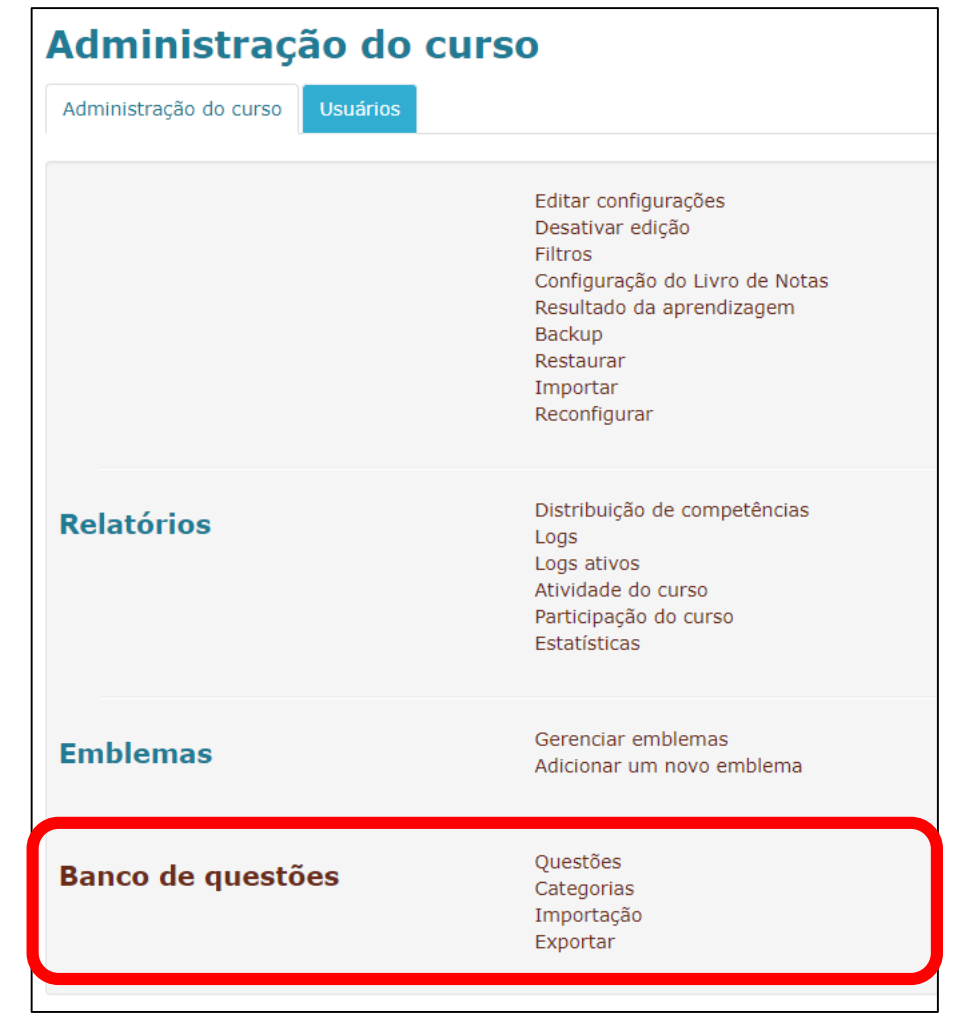

- No cabeçalho da página, clique no ícone de "engrenagem" e depois em "Mais...".
- Veja que é mostrada as opções do banco de questões.

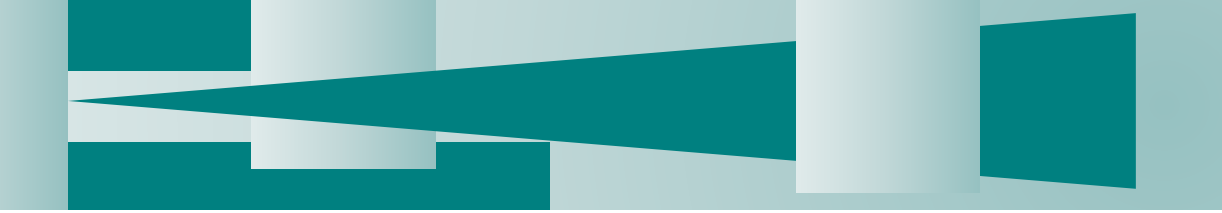

| Administração do cu             | rso                                                                                                    |
|---------------------------------|----------------------------------------------------------------------------------------------------|
| Administração do curso Usuários |                                                                                                    |
|                                 | Editar configurações<br>Desativar edição<br>Filtros<br>Configuração do Livro de Notas<br>Resultado da aprendizagem<br>Backup<br>Restaurar<br>Importar<br>Reconfigurar |
| Relatórios                      | Distribuição de competências<br>Logs<br>Logs ativos<br>Atividade do curso<br>Participação do curso<br>Estatísticas                                                    |
| Emblemas                        | Gerenciar emblemas<br>Adicionar um novo emblema                                                                                                    |
| Banco de questões               | Categorias<br>Importação<br>Exportar                                                                                                    |

 Clique em "Categorias" para gerenciar as categorias de questões do banco.

### Categorias = onde vou armazenar as questões

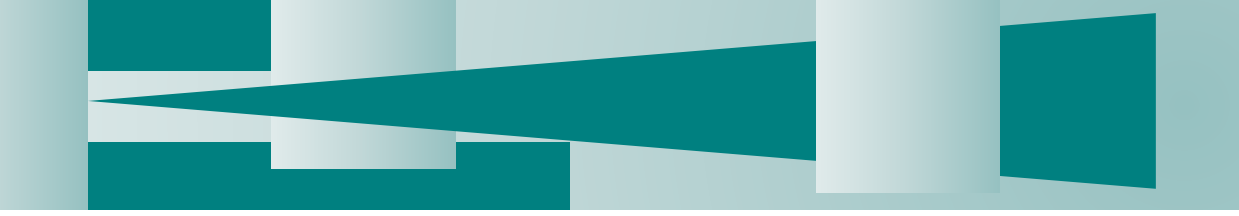

| UNICAMP - MOODLE / Ensino Aberto                                                                 | p 🏴 Português - Brasil (pt_br) 🕨 🚔 Cursos 🕨 🗮 Cores do tema 🕨 🥔 Neste curso 🕨 🐵 🌲 🤿 💆 📓 SILVIA MARIA RICETO RONCHIM PASSERI 🕨 |
|--------------------------------------------------------------------------------------------------|----------------------------------------------------------------------------------------------------|
| Unicamp<br>Ensino Aberto                                                                         |                                                                                                    |
| 🖷 Página inicial $ ightarrow$ Cur $ ightarrow$ Proj $ ightarrow$ FC $ ightarrow$ MD $ ightarrow$ | Ban     Categorias                                                                                                    |
|                                                                                                  | Header                                                                                                    |
| Esquerda                                                                                         | MD001 - Desenvolvimento docente                                                                                               |
| 📥 NAVEGAÇÃO                                                                                      | HD001 Desenvolvmento docente                                                                                                  |
| ⊕ ⊕~                                                                                             |                                                                                                    |
| 💏 Página inicial                                                                                 | Editar categorias 🛛                                                                                                    |
| Página inicial do site                                                                           |                                                                                                    |
| teus cursos                                                                                      | Categorias de questão para 'Curso: MD001 - Desenvolvimento                                                                    |
| G_MD644A_2018S2                                                                                  | decente'                                                                                                    |
| G_MD643A_2018S2                                                                                  | docente                                                                                                    |
| G_MD642A_201852                                                                                  | • Padrão para MD001 (0) A categoria padrão para as questões compartilhadas no contexto 'MD001'. 🎄                             |
| G MD344A 201851                                                                                  |                                                                                                    |
| G_MD543A_2018S1                                                                                  | - Adicionar categoria                                                                                                    |
| G_MD343B_2018S1                                                                                  |                                                                                                    |
| G_MD343A_2018S1                                                                                  | Categoria pai ⑦ Padrão para MD001 V                                                                                           |
| G_BS123A_2018S1                                                                                  |                                                                                                    |
| G_BSTITA_2018ST                                                                                  | Nome*                                                                                                    |
| Cursos                                                                                           |                                                                                                    |
| 🖕 Projetos e Pesquisas                                                                           | Informações da categoria                                                                                                    |
| FE FE                                                                                            |                                                                                                    |
| IB                                                                                               |                                                                                                    |
| FCM                                                                                              |                                                                                                    |
| MD001                                                                                            |                                                                                                    |
| Participantes                                                                                    |                                                                                                    |
| 🝷 Emblemas                                                                                       |                                                                                                    |
| 🛎 Competências                                                                                   |                                                                                                    |
| I Notas                                                                                          | Caminho: p                                                                                                    |
| POCUS Fisio                                                                                      | Adicionar estenario                                                                                                    |
| MD139                                                                                            | Automarcategolia                                                                                                    |
| MD000                                                                                            |                                                                                                    |
| <b>MD890</b>                                                                                     |                                                                                                    |

Nesta tela, você poderá incluir e gerenciar as categorias de questões.

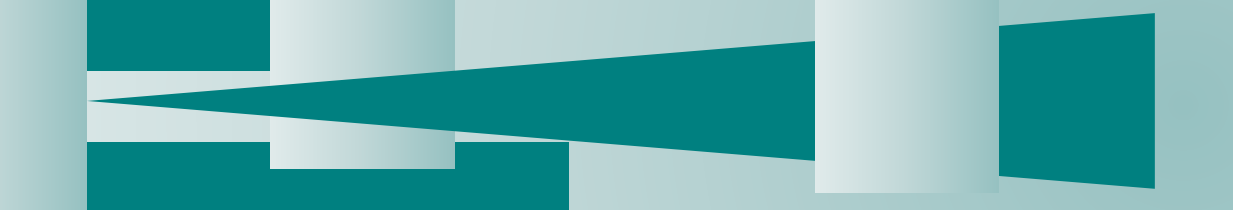

| UNICAMP - MOODLE / Ensino Aberto                                                                                                    | 🏴 Português - Brasil (pt_br) 🗯 Cursos 🕨 🗮 Cores do tema 🕨 🥔 Neste curso 🕨 💿 🌲 😒 🗖 SILVIA MARIA RICETO RONCHIM PASSERI 🔪                                                                                                    |
|----------------------------------------------------------------------------------------------------|----------------------------------------------------------------------------------------------------|
| Unicamp<br>Ensino Aberto                                                                                                    | tecnologias<br>educacinas                                                                                                    |
| f Página inicial $ ightarrow$ Cu $ ightarrow$ Pro $ ightarrow$ FC $ ightarrow$ MD $ ightarrow$ Ba                                                                                                    | Categorias                                                                                                    |
|                                                                                                    | Header                                                                                                    |
| Esquerda                                                                                                    | MD001 - Decenvelvimente decente                                                                                                    |
| AVEGAÇÃO     □     □     □     □     □     □     □     □                                                                                                    |                                                                                                    |
| <ul> <li>Página inicial</li> <li>Página inicial do site</li> <li>Meus cursos</li> <li>G_MD644A_2018S2</li> <li>G_MD644A_2018S2</li> <li>G_MD644A_2018S2</li> <li>G_MD544A_2018S1</li> <li>G_MD543A_2018S1</li> <li>G_MD543A_2018S1</li> <li>G_MD543A_2018S1</li> <li>G_MD343A_2018S1</li> <li>G_S123A_2018S1</li> <li>G_S11A_2018S1</li> <li>G_S11A_2018S1</li> <li>Mais</li> <li>Cursos</li> </ul> | Editar categorias (*)<br>Categorias de questão para 'Curso: MD001 - Desenvolvimento<br>docental<br>• Padrão para MD001 (0), tegoria padrão para as questões compartilhadas no contexto 'MD001'. *<br>• Napem 2018 (0)<br>Nesta categoria estár azenadas todas as questões do Napem para o treinamento.<br>• Adicionar categoria<br>Categoria pai (*) Padrão para MD001 • |
| <ul> <li>Projetos e Pesquisas</li> <li>FE</li> <li>TP</li> </ul>                                                                                                    | Nome*                                                                                                    |
| <ul> <li>FCM</li> <li>Residência Médica</li> <li>MD001</li> <li>Participantes</li> </ul>                                                                                                    | Informações da categoria                                                                                                    |
| ₱ Emblemas                                                                                                    |                                                                                                    |
| Pós-Graduação em Clínica Médica                                                                                                    | Adicionar categoria                                                                                                    |
| MD139<br>MD000<br>MD890                                                                                                    | Este formulário contém campos obrigatórios marcados com *.                                                                                                    |

 Exemplo da tela com a categoria Napem 2018 criada.

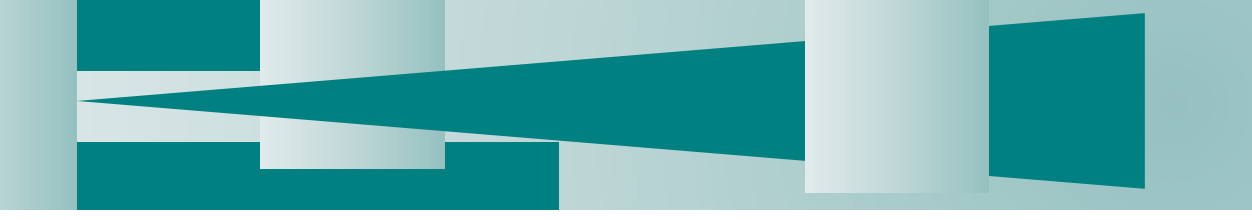

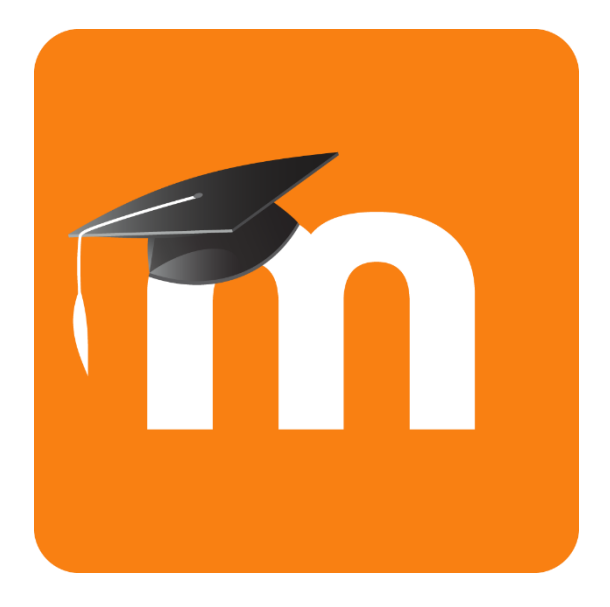

# Criando questões

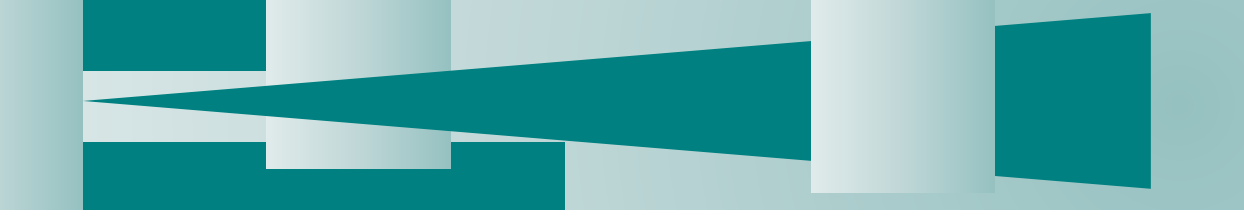

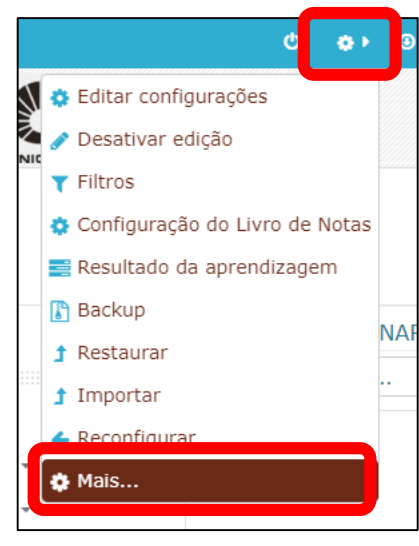

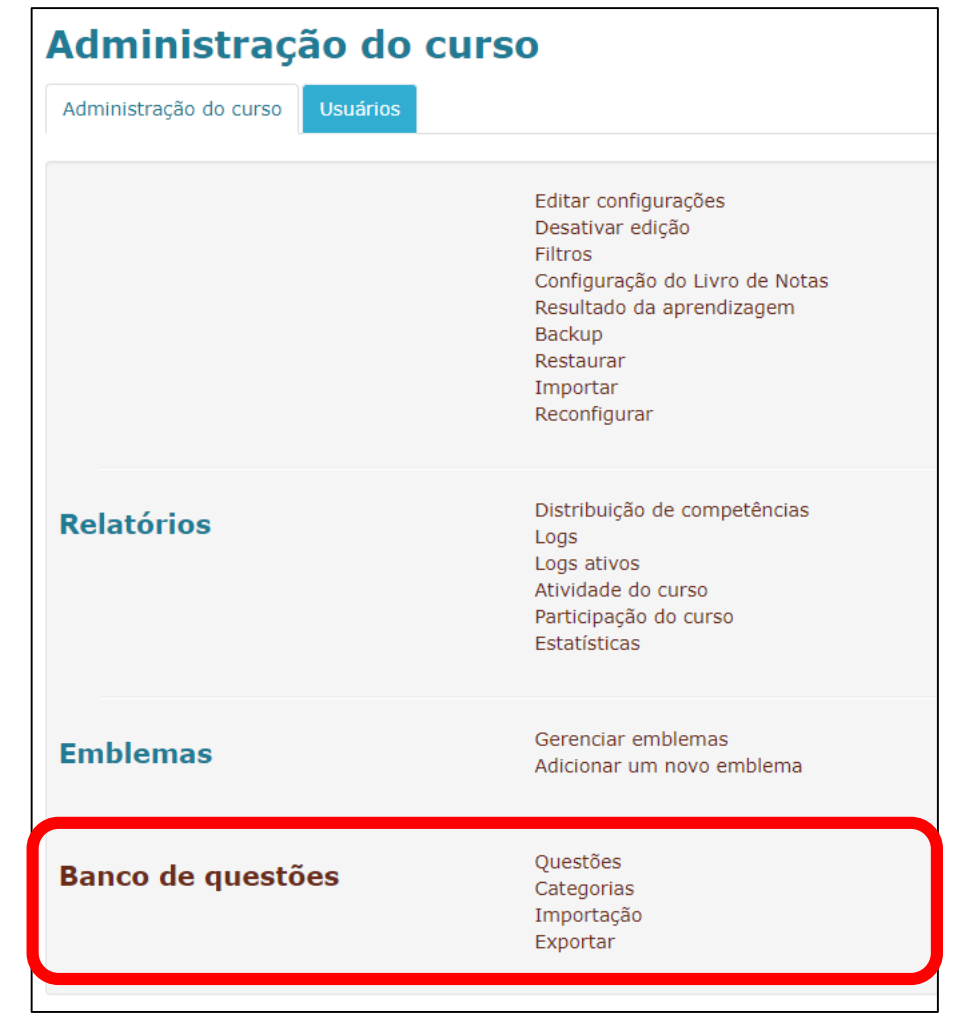

- No cabeçalho da página, clique no ícone de "engrenagem" e depois em "Mais...".
- Veja que é mostrada as opções do banco de questões.

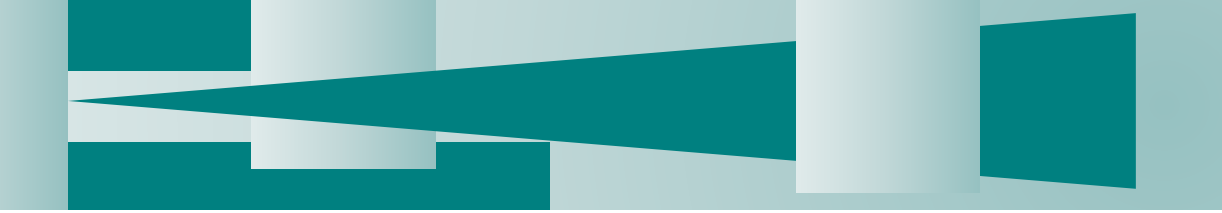

| Administração do c              | urso                                     |
|---------------------------------|------------------------------------------|
| Administração do curso Usuários |                                          |
|                                 |                                          |
|                                 | Editar configurações<br>Desativar edição |
|                                 | Filtros                                  |
|                                 | Resultado da aprendizagem                |
|                                 | Backup<br>Restaurar                      |
|                                 | Importar                                 |
|                                 | Reconfigurar                             |
| Polotárico                      | Distribuição de competências             |
| Relatorios                      | Logs<br>Logs ativos                      |
|                                 | Atividade do curso                       |
|                                 | Participação do curso<br>Estatísticas    |
|                                 |                                          |
| Emblemas                        | Gerenciar emblemas                       |
| Lindicinas                      | Adicionar um novo emblema                |
| Panas de guestãos               | Questões                                 |
| Banco de questoes               | Importação                               |
|                                 | Exportar                                 |
|                                 |                                          |

 Clique em "Questões" para gerenciar as questões do banco.

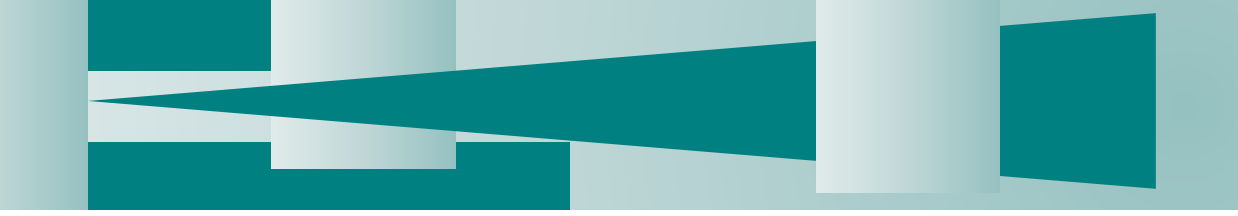

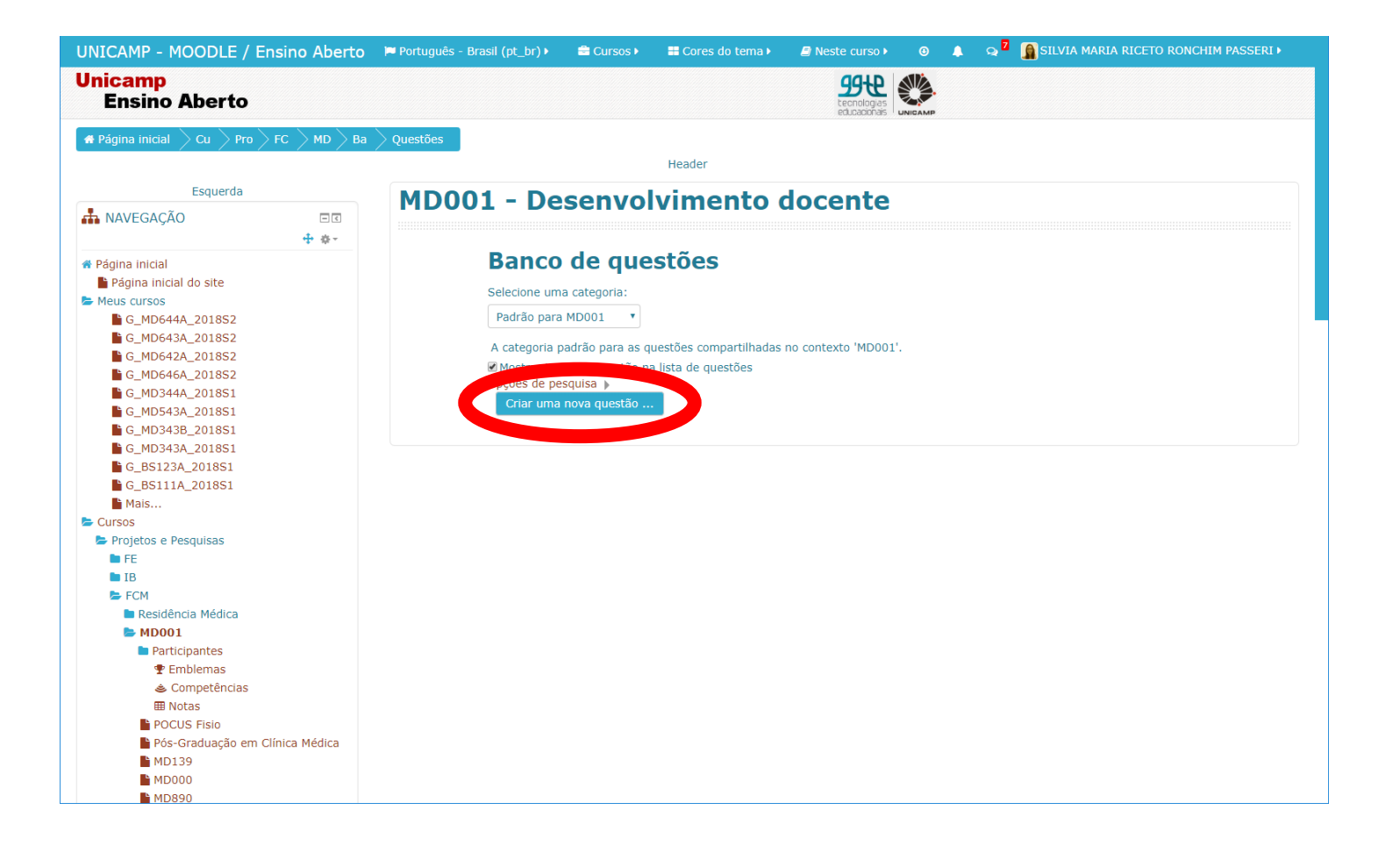

 Para incluir uma questão ao banco, clique no botão "Criar uma nova questão..."

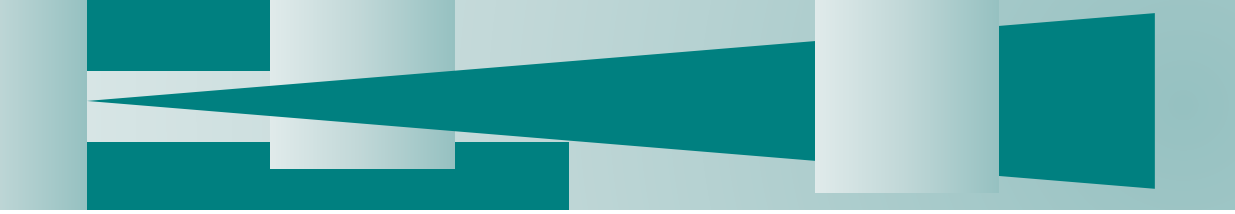

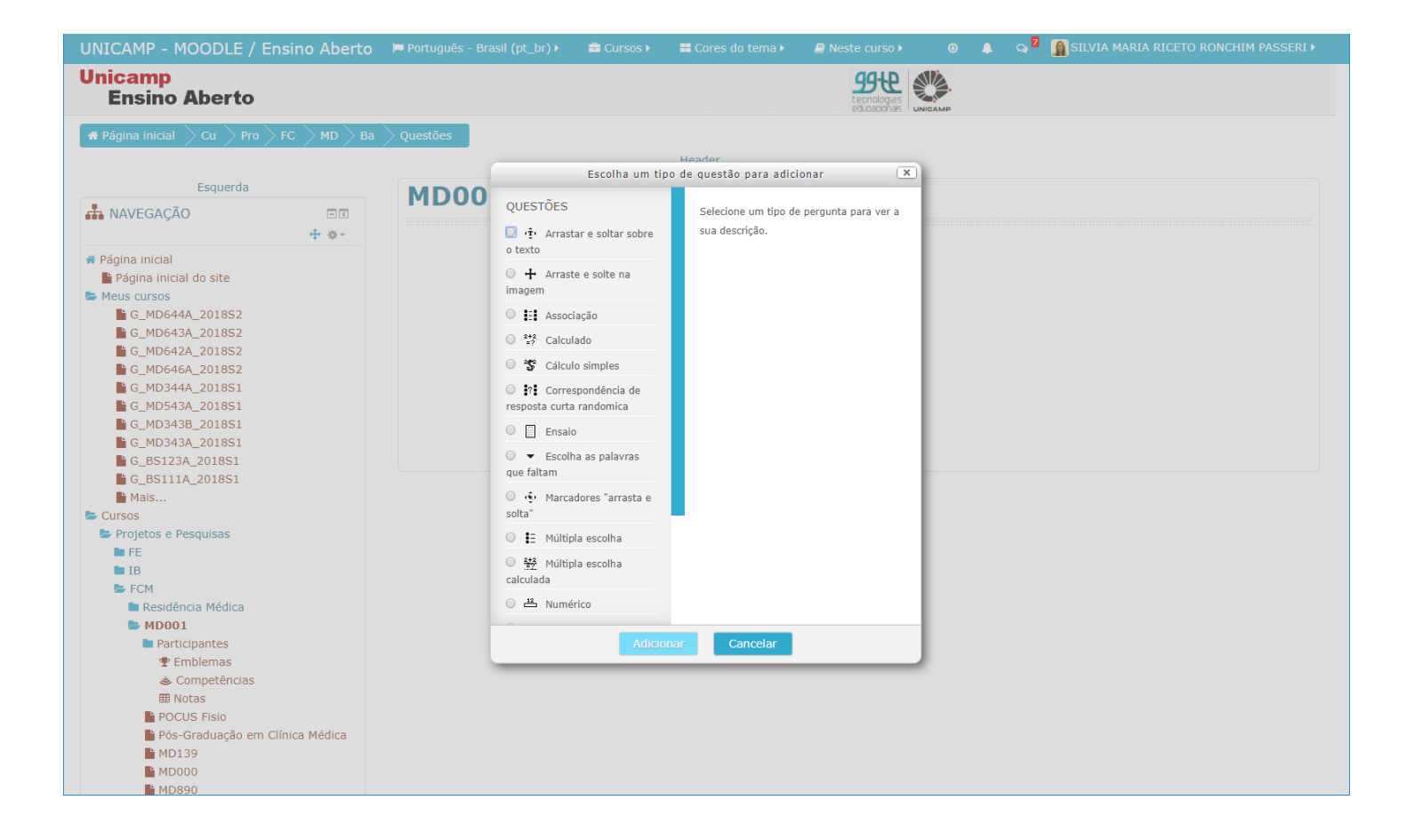

 Nesta tela, você pode incluir e gerenciar as questões.

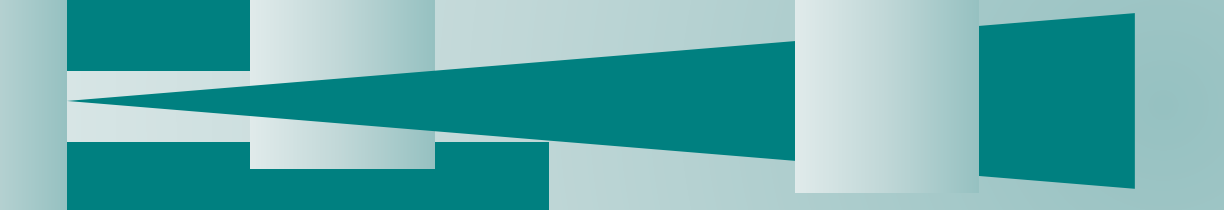

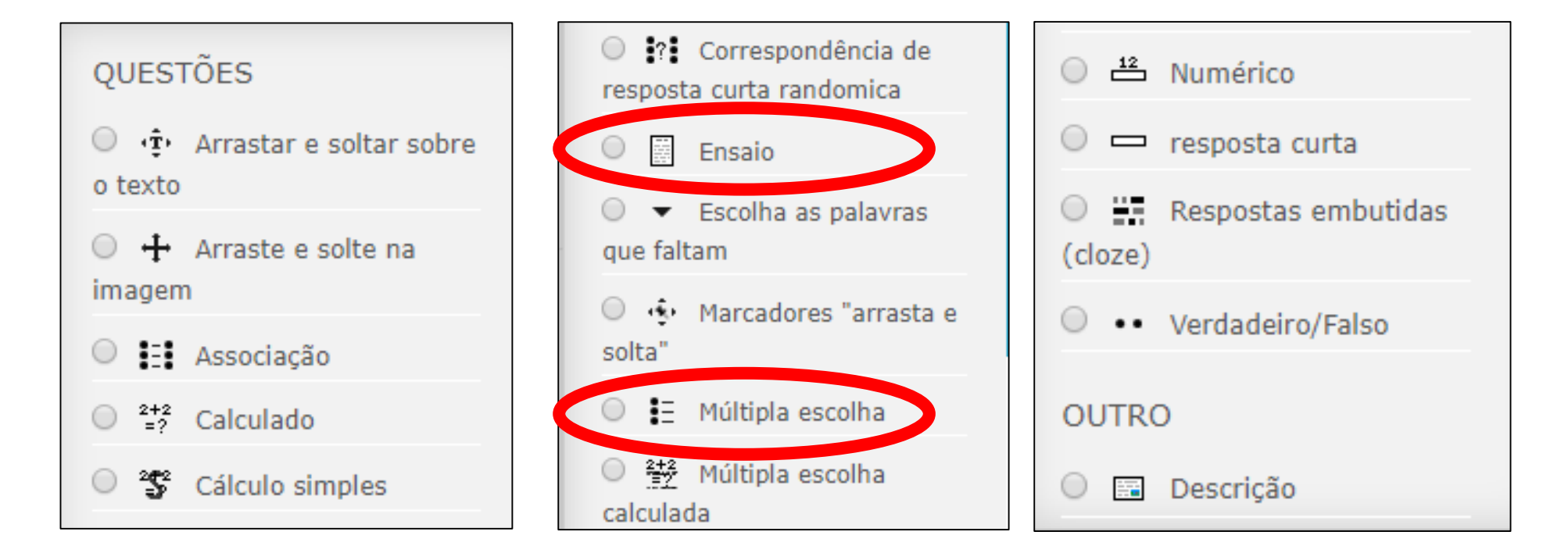

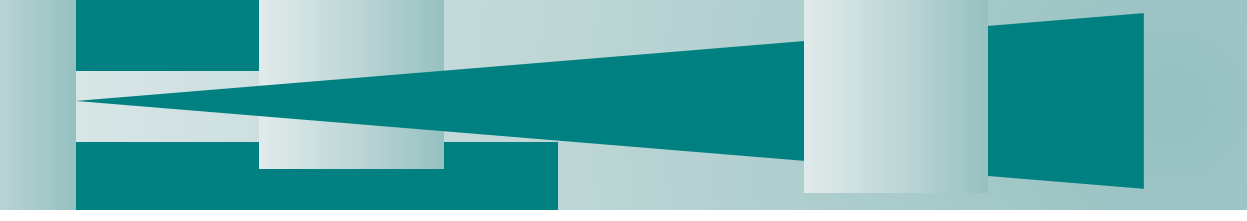

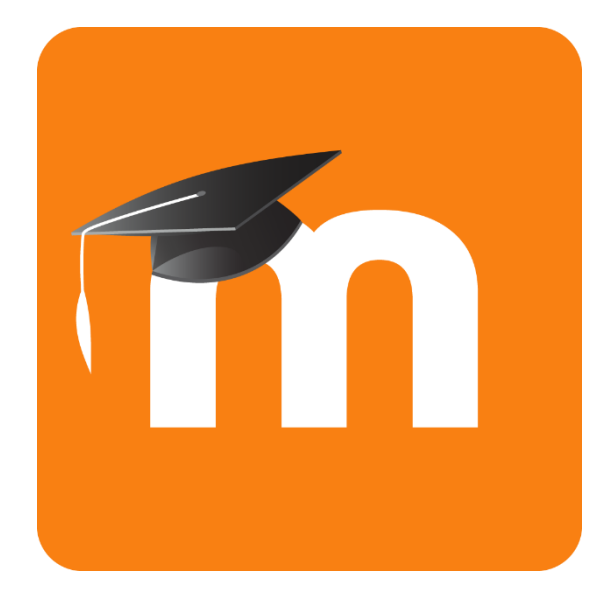

# Questões de múltipla escolha

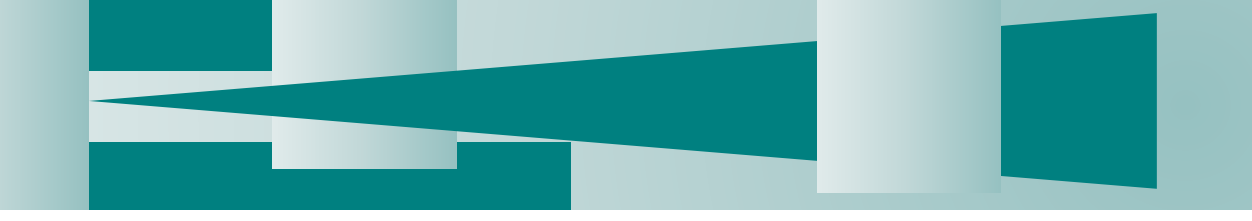

# Questão de múltipla escolha

| Adicionando uma             | a questão de múltipla escolha 💿                                                                                                    |        |
|-----------------------------|----------------------------------------------------------------------------------------------------|--------|
| ▼ Geral                     |                                                                                                    |        |
| Categoria                   | Padrão para MD001                                                                                                    |        |
| Nome da questão*            |                                                                                                    |        |
| Texto da questão*           | Parágrafo       B       I       I |        |
|                             | Cominho: n                                                                                                    | *<br>* |
| Marcação padrão*            | 1                                                                                                    |        |
| Feedback geral ③            | Parágrafo V B I 🗄 🗄 🖉 🖉 🖾 🖻 🎦                                                                                                    |        |
|                             | Caminho: p                                                                                                    |        |
| Uma ou múltiplas respostas? | Apenas uma resposta                                                                                                    |        |
| Misturar as opções?         |                                                                                                    |        |
| Numerar as escolhas?        | a., b., c., •                                                                                                    |        |

- Escolha em qual categoria deseja armazenar a questão.
- Inclua um nome para a questão de forma que facilite a sua identificação, iniciando sempre por uma sequência numérica de 3 dígitos. 000
- Texto da questão = enunciado.
   Você pode incluir no enunciado da questão imagens, vídeos, tabelas, gráficos, etc..
- Feedback geral: Você pode colocar texto, imagem, vídeo, links, etc... que complemente a compreensão da questão.
- Defina se você quer múltiplas respostas, misturar as opções (respostas) e como formatar a sequência das respostas.

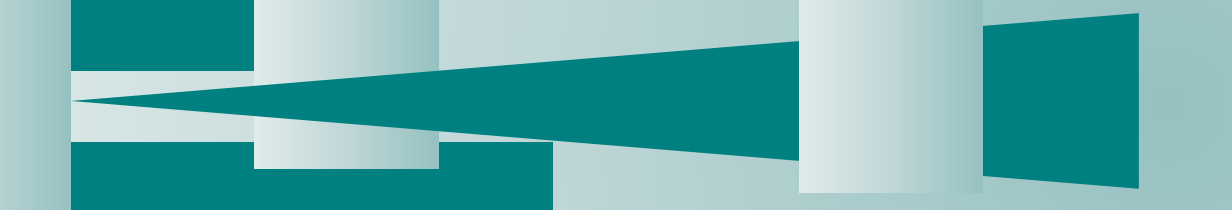

# Questão de múltipla escolha

| Escolha 1   | Parágrafo v B I 🗄 🖉 🖉 🖉 🖭 🖻   |
|-------------|-------------------------------|
|             | <br>Caminho: p                |
| Nota        | Nenhum •                      |
| Feedback    | Parágrafo V B I 🗄 🗄 🖉 🖉 🖬 🗈   |
|             | Caminho: p                    |
|             |                               |
| Escolha 2   |                               |
|             | Cominhou n                    |
|             | Caminno: p                    |
| Nota        | Nenhum                        |
| Feedback    |                               |
|             | Caminho: p                    |
|             |                               |
| Escolha 3   | Parágrafo 🔹 B I 🗄 🗄 🖉 🖉 📓 🗈 🖿 |
| Salvar muda | anças Cancelar                |

 O próximo passo é incluir as alternativas da questão. Para cada alternativa defina:

\*Texto

\*Nota (100% para a alternativa correta e 0% para as demais)

\*Feedback (este é o feedback para cada alternativa, caso desejar)

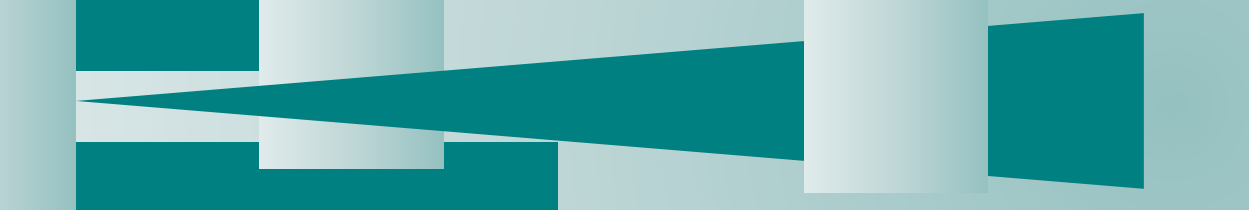

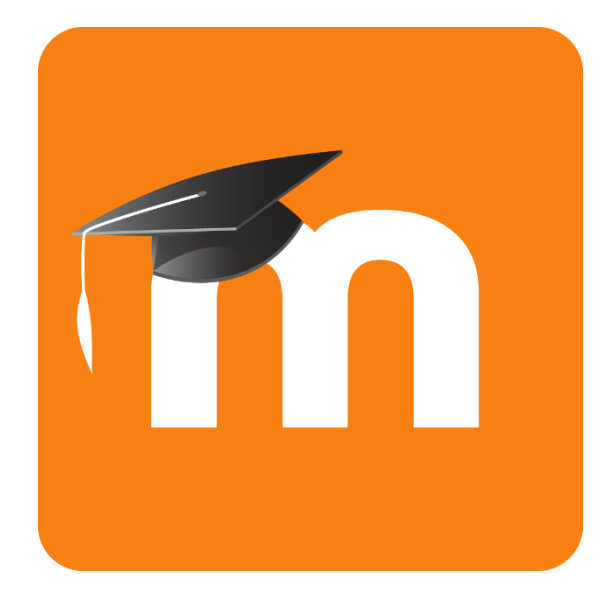

# Questões dissertativas "Ensaio"

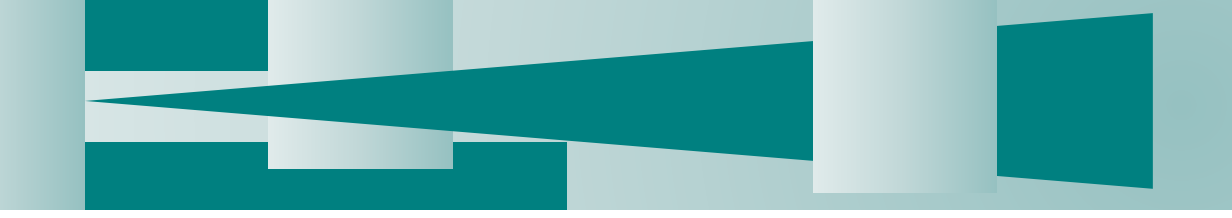

# Questão dissertativas

| Adicionando uma   | a questão dissertativa 💿                                                                                                    |   |
|-------------------|----------------------------------------------------------------------------------------------------|---|
| ▼ Geral           |                                                                                                    |   |
| Categoria         | Padrão para MD001                                                                                                    |   |
| Nome da questão*  |                                                                                                    |   |
| Texto da questão* | Parágrafo       B       I       II       II       II       II       III       III       III       III       III       III       IIII       IIIIIIIIIIIIIIIIIIIIIIIIIIIIIIIIIIII | 4 |
|                   | Caminho: p                                                                                                    |   |
| Marcação padrão*  | 1                                                                                                    |   |
| Feedback geral    |                                                                                                    |   |
|                   | Caminho: p                                                                                                    |   |

### Criando questões

- Escolha em qual categoria deseja armazenar a questão.
- Inclua um nome para a questão de forma que facilite a sua identificação, iniciando sempre por uma sequência numérica de 3 dígitos. 000
- Texto da questão = enunciado.
   Você pode incluir no enunciado da questão imagens, vídeos, tabelas, gráficos, etc..
- Feedback geral: Você pode colocar texto, imagem, vídeo, links, etc... que complemente a compreensão da questão.

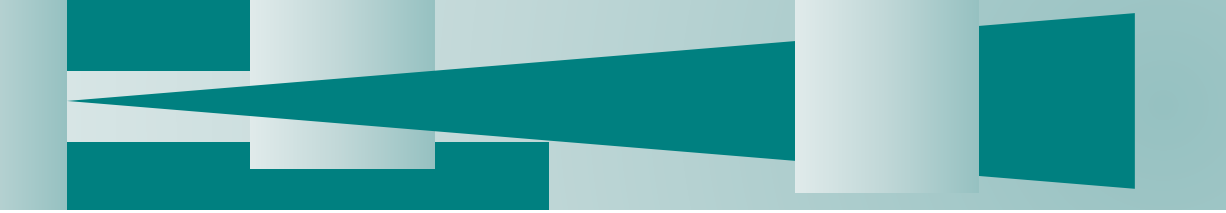

## Questão dissertativas

| <ul> <li>Opções de resposta</li> </ul>     |                                          |  |  |  |  |  |  |  |  |
|--------------------------------------------|------------------------------------------|--|--|--|--|--|--|--|--|
| Formato da resposta                        | Editor HTML                              |  |  |  |  |  |  |  |  |
| Exigir texto                               | Exigir que o estudante insira um texto 🔹 |  |  |  |  |  |  |  |  |
| Tamanho da caixa de entrada                | 15 linhas 🔻                              |  |  |  |  |  |  |  |  |
| Permitir anexos                            | Não 🔻                                    |  |  |  |  |  |  |  |  |
| Exigir anexos   ?                          | Anexos são opcionais 🔻                   |  |  |  |  |  |  |  |  |
| <ul> <li>Modelo de Resposta</li> </ul>     |                                          |  |  |  |  |  |  |  |  |
| Modelo de resposta                         | Parágrafo V B I 🗄 🖉 🖉 🖉 🕨                |  |  |  |  |  |  |  |  |
|                                            | Caminho: p                               |  |  |  |  |  |  |  |  |
| <ul> <li>Selecionador de inform</li> </ul> | nações                                   |  |  |  |  |  |  |  |  |
| Informação para avaliadores                | Parágrafo - B I = 2 & % & I •            |  |  |  |  |  |  |  |  |
|                                            | Caminho: p                               |  |  |  |  |  |  |  |  |
| Tags     Salvar mudanças     Cancelar      |                                          |  |  |  |  |  |  |  |  |

Em opções de resposta defina:
 \*Exigir texto : se o aluno pode ou não deixar a resposta em branco.
 \*Defina o tamanho destinado ao espaço da

\*Defina o tamanho destinado ao espaço da resposta.

 No campo "modelo de respostas" você poderá formatar a resposta incluindo subitens a serem respondidos, por ex:

Texto da questão: Homem, 22 anos, com queixa de... Faça a anamnese e descreva o exame físico.

Modelo de resposta: Anamnese:

Descrição do Exame físico: FC: FR:

 Informação para avaliadores:
 Você poderá incluir orientações para o momento de correção da questão.

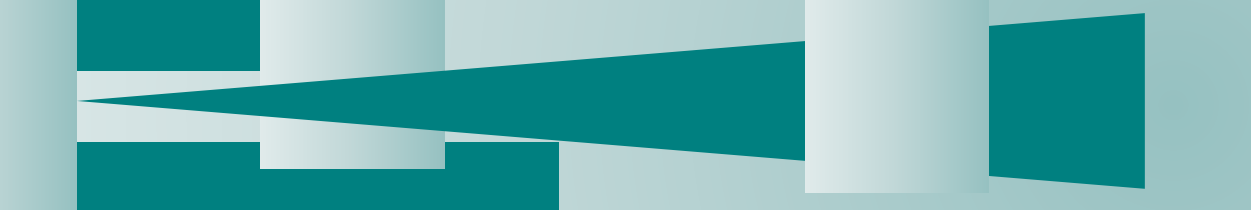

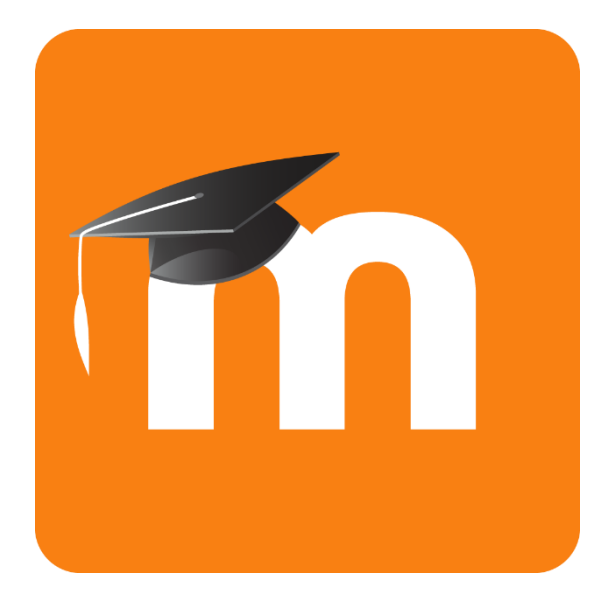

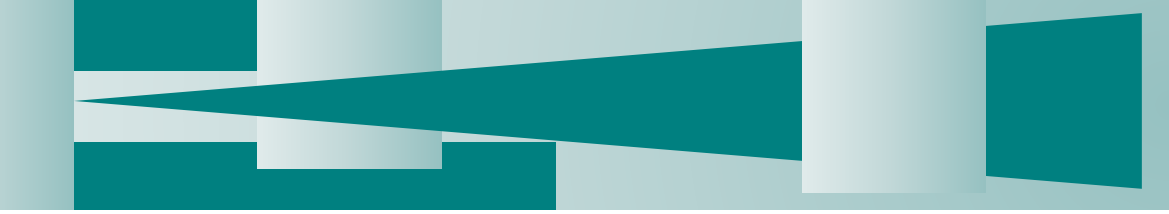

| UNICAMP - MOODLE / En                                                                                                    | isino Aberto | Português - Brasil (pt_br) • | 😑 Cursos 🕨 | 🗄 Cores do tema 🕨 | Neste curso >                   | O 👃                               | Q SILVIA MARIA RICETO RONCHIM PASSE | ERI 🕨  |
|----------------------------------------------------------------------------------------------------|--------------|------------------------------|------------|-------------------|---------------------------------|-----------------------------------|-------------------------------------|--------|
| Unicamp<br>Ensino Aberto                                                                                                    |              |                              |            |                   | tecnologias<br>educacionais     | INICAMP                           |                                     |        |
| 🖨 Página inicial $ ightarrow$ Cu $ ightarrow$ Pro $ ightarrow$                                                                            | FC MD001     |                              |            |                   |                                 |                                   | 🖕 Desativar e                       | edição |
|                                                                                                    |              |                              |            | Header            |                                 |                                   |                                     |        |
| Esquerda                                                                                                    |              |                              |            | Page top          |                                 |                                   | Direita                             |        |
| 🚓 NAVEGAÇÃO                                                                                                    | <br>+ ÷-     | MD001 - De                   | senvol     | lvimento d        | locente                         |                                   | ADICIONAR UM BLOCO                  | _      |
| <ul> <li>Página inicial</li> <li>Página inicial do site</li> <li>Meus cursos</li> <li>G_MD644A_2018S2</li> <li>G_MD643A_2018S2</li> </ul> |              | 1 🦷 Avisos 🕼                 |            | + Adi             | Editar•<br>cionar uma atividade | Editar -<br>• 💄<br>ou recurso     |                                     |        |
| <ul> <li>G_MD642A_201852</li> <li>G_MD646A_201852</li> <li>G_MD344A_201851</li> <li>G_MD543A_201851</li> <li>G_MD543A_201851</li> </ul>   |              | ‡ Tópico 1 🕼                 |            | + Adi             | cionar uma atividade            | Editar -<br>ou recurso            |                                     |        |
| <ul> <li>G_MD343A_2018S1</li> <li>G_BS123A_2018S1</li> <li>G_BS111A_2018S1</li> <li>Mais</li> </ul>                                       |              | ‡ Prova do Nap               | em 2       | + Adi             | cionar uma atividade            | Editar -<br>ou recurso            |                                     |        |
| <ul> <li>Projetos e Pesquisas</li> <li>FE</li> <li>IB</li> <li>FCM</li> </ul>                                                             |              | ‡ Tópico 3 🗷                 |            | + Adi             | cionar uma atividade            | Editar •<br>ou recurso            |                                     |        |
| <ul> <li>Residência Médica</li> <li>MD001</li> <li>Participantes</li> <li>Emblemas</li> </ul>                                             |              | ‡ Tópico 4 🗷                 |            | + Adi             | cionar uma atividade            | Editar <del>•</del><br>ou recurso |                                     |        |
| <ul> <li>Scompetências</li> <li></li></ul>                                                                                                | ínica Médica |                              |            |                   |                                 | •                                 | 3                                   |        |

### Primeiro Passo

 Crie ou nomeie um tópico específico pra você armazenar as provas.

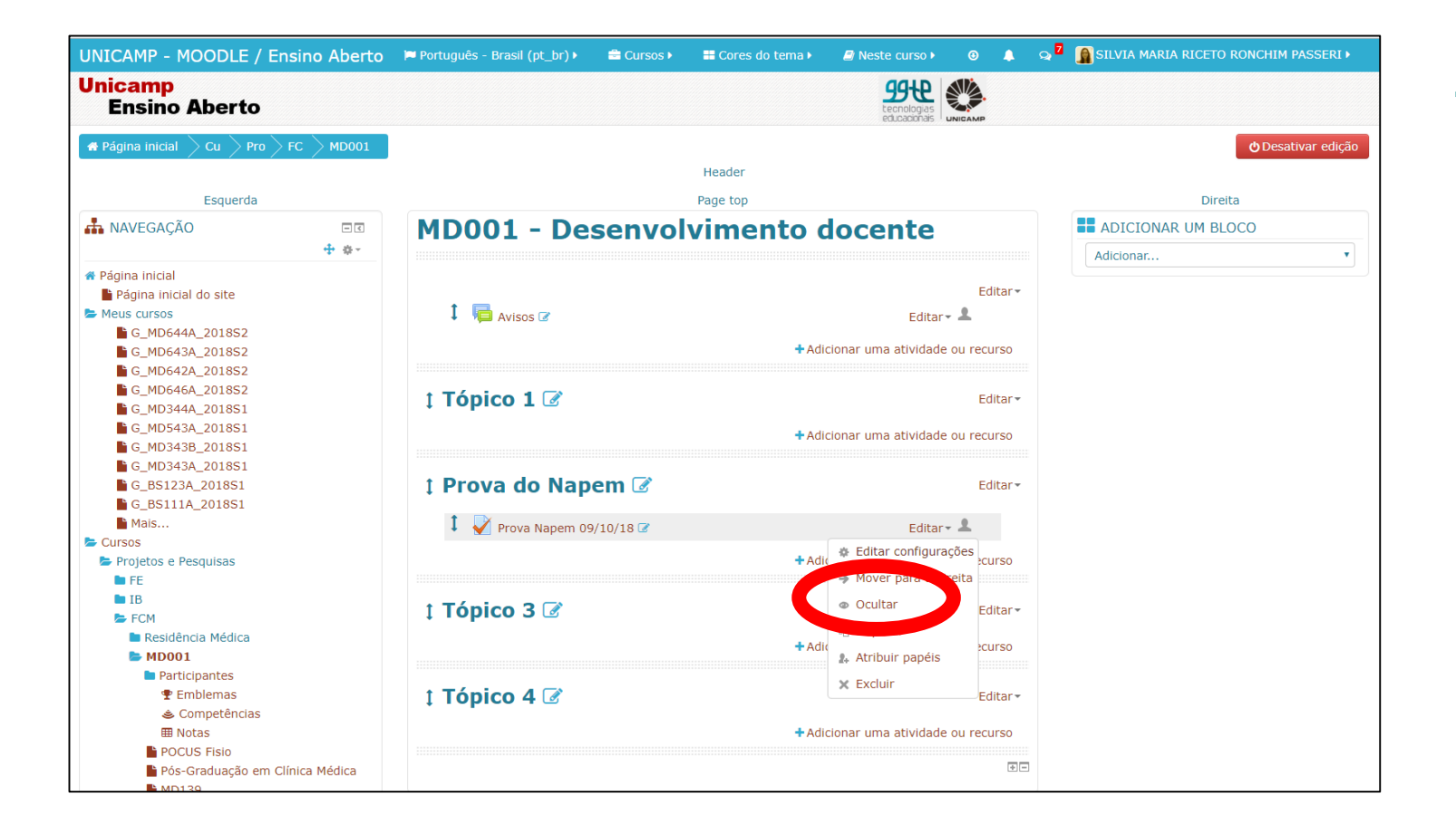

 Clique no "Editar" e escolha a opção "Ocultar" para a segurança de que nenhum estudante estará vendo a prova.

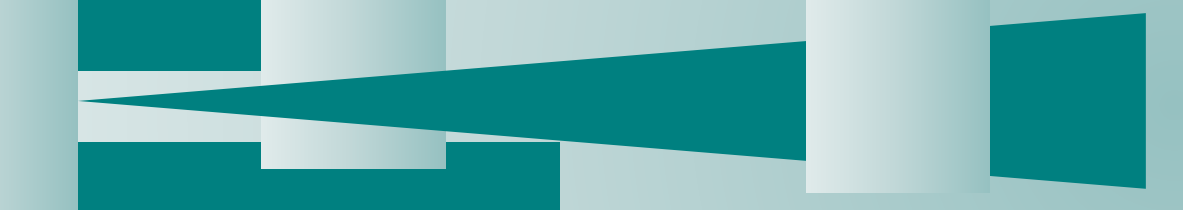

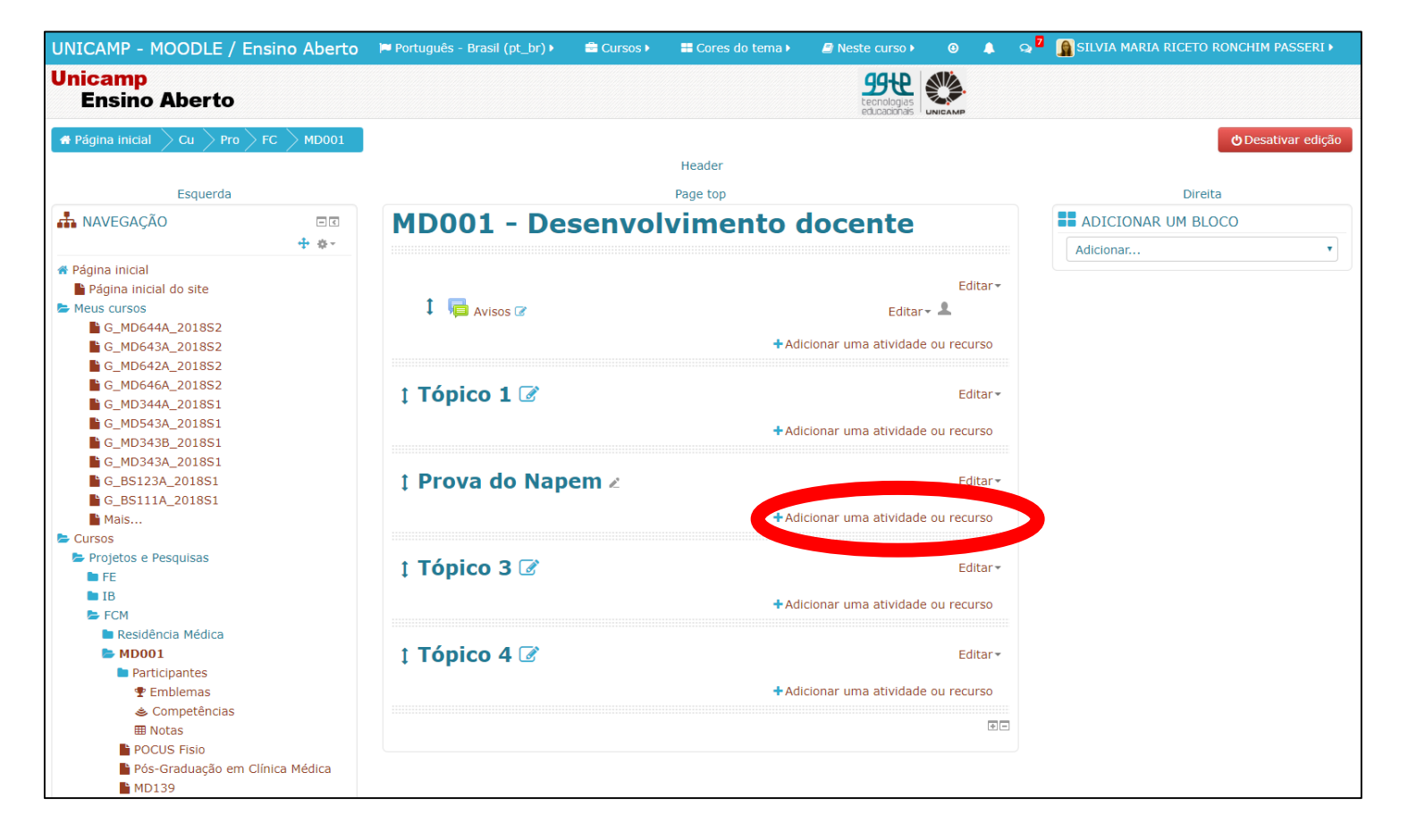

Clique no botão: "adicionar uma atividade ou recurso"

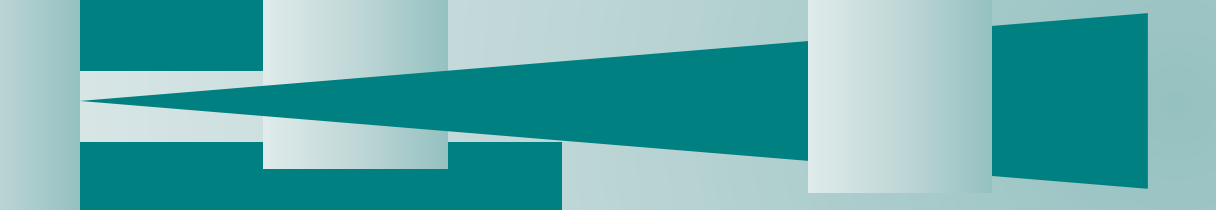

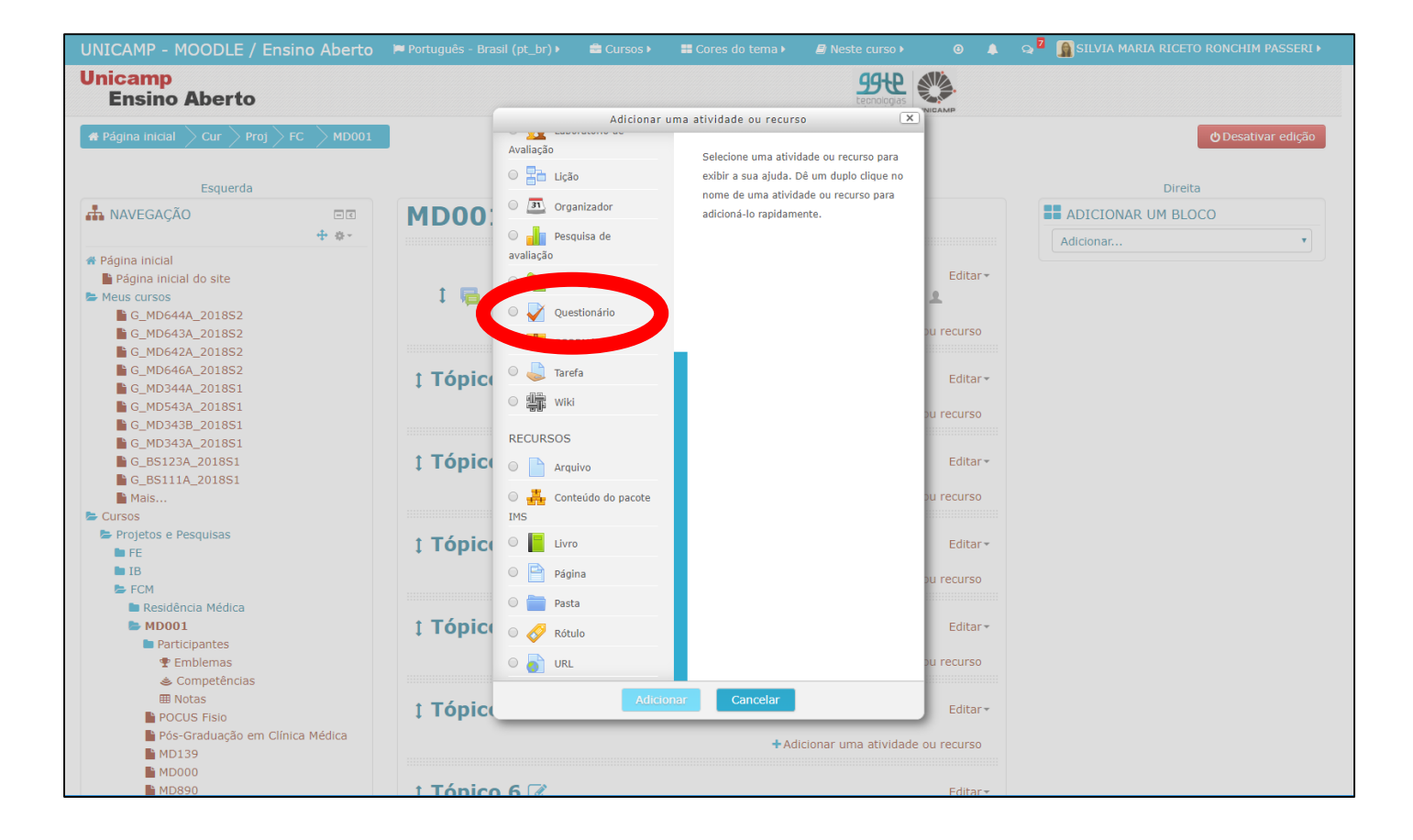

 Clique na opção "Questionário" e, em seguida, "adicionar".

#### Adicionando um(a) novo(a) Questionário ® Geral Nome\* Descrição ▼ B I Ξ Ξ Parágrafo Caminho: p Exibir descrição na página do curso (?) Duração Abrir o questionário (?) outubro 🔻 2018 🔨 11 🔻 3 🔹 34 🔻 🛗 🗆 Habilitar Encerrar o questionário outubro 🔹 2018 🔹 11 🔹 34 📲 🗆 Habilitar 3 🔹 Limite de tempo ③ 0 minutos 🔻 🗌 Habilitar Quando o tempo expirar (?) Tentativas devem ser submetidas antes que o tempo expire ou elas não ser Período de carência de envio Habilitar 1 dias ?

- Nome: é o nome da prova. Este texto irá aparecer na tela para o estudante entrar na prova. Após o nome, inclua a data de aplicação da prova para melhor organização do curso.
- Descrição: você pode incluir informações sobre a prova. Este texto é disponível aos estudantes.
- "Abrir o questionário": clique em "Habilitar" e defina a data e horário para início da prova.
- Limite de tempo: defina o limite de tempo que o estudante terá para realizar a prova.
- Quando o tempo expirar: assinale o item "As tentativas abertas são enviadas automaticamente".

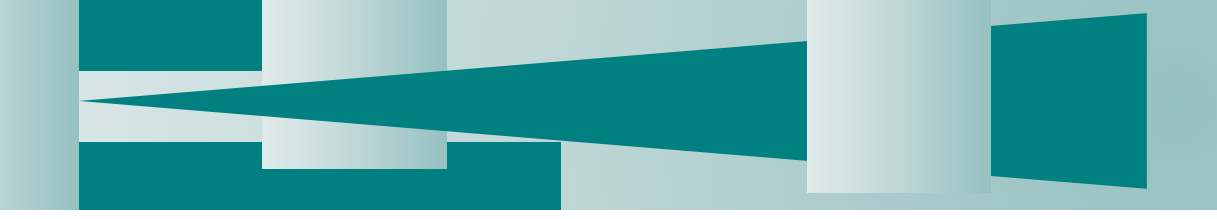

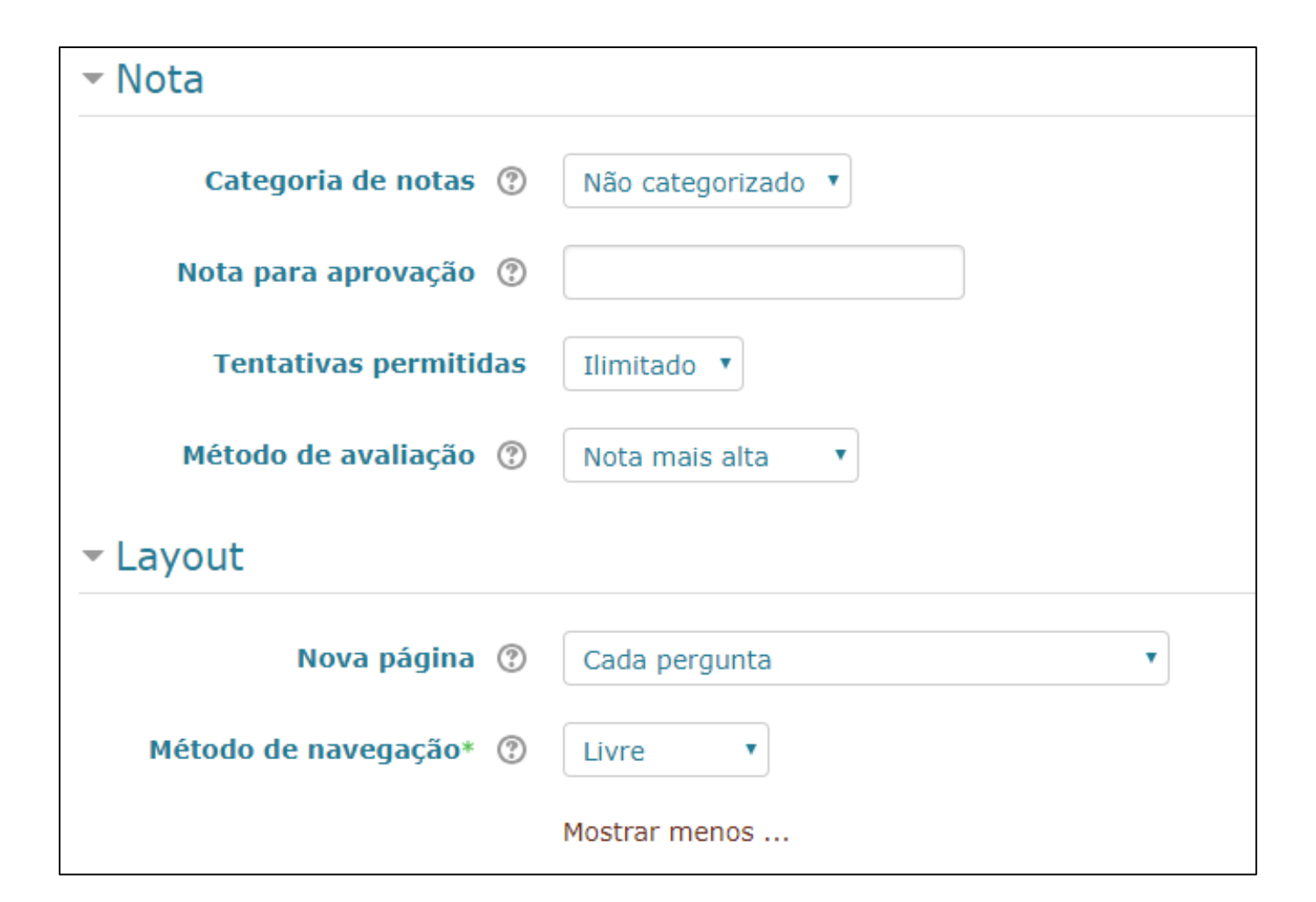

- Tentativas permitidas: para a aplicação de provas, defina a opção "1".
- Método de navegação:
   \*Defina "livre" se o estudante puder voltar à uma questão e alterar sua resposta, assim como, pular a questão para responder depois.

\*Defina "Sequencial" quando o estudante não puder voltar à questão anterior.

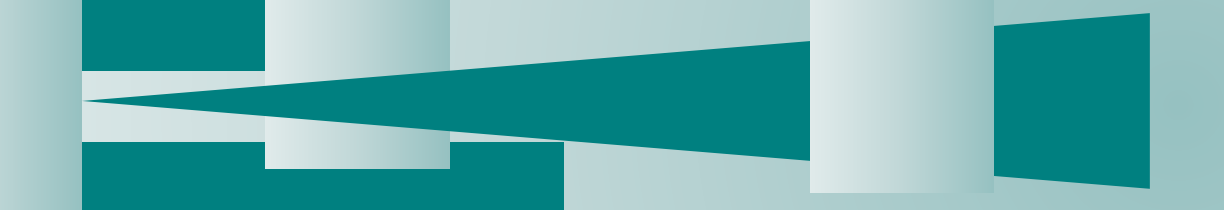

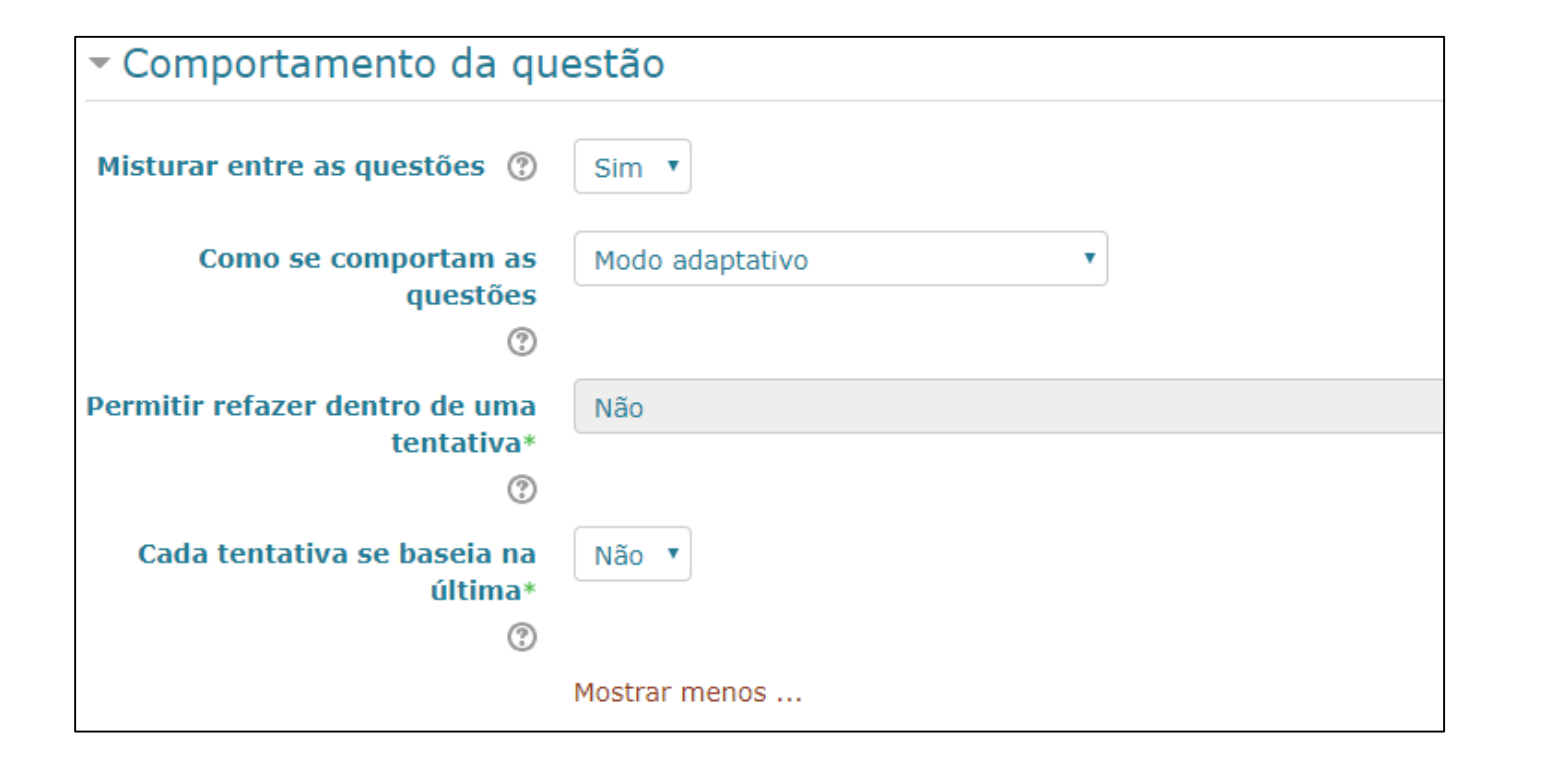

#### Criando a prova

 Como se comportam as questões: assinale "Feedback adiado" para que o estudante só consiga ver o feedback após terminar a prova.

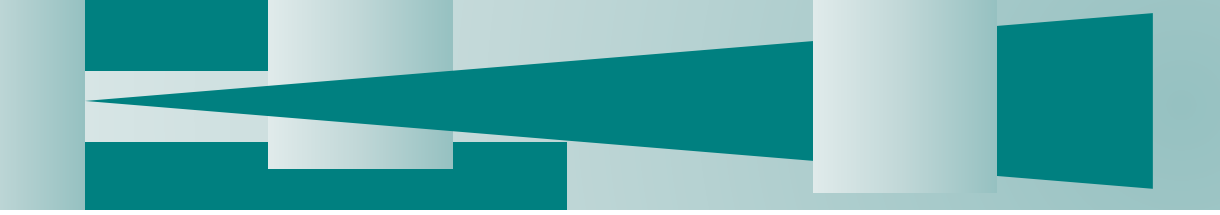

| ▼ Opções de revisão 💿   |                     |                                              |                                      |  |  |  |  |  |  |  |
|-------------------------|---------------------|----------------------------------------------|--------------------------------------|--|--|--|--|--|--|--|
| Durante a tentativa     | Após a tentativa    | Mais tarde, enquanto ainda estiver<br>aberto | Depois do fechamento do questionário |  |  |  |  |  |  |  |
| 🗹 A tentativa           | A tentativa         | A tentativa                                  | A tentativa                          |  |  |  |  |  |  |  |
| 🗹 Acertos/Erros 🕐       | Acertos/Erros       | Acertos/Erros                                | Acertos/Erros                        |  |  |  |  |  |  |  |
| 🗹 Notas 🕐               | Notas               | Notas                                        | Notas                                |  |  |  |  |  |  |  |
| Feedback específico (?) | Feedback específico | Feedback específico                          | Feedback específico                  |  |  |  |  |  |  |  |
| 🗹 Feedback geral        | Feedback geral      | Feedback geral                               | Feedback geral                       |  |  |  |  |  |  |  |
| 🗹 Resposta correta      | Resposta correta    | Resposta correta                             | Resposta correta                     |  |  |  |  |  |  |  |
| Feedback final          | Feedback final      | Feedback final                               | Feedback final                       |  |  |  |  |  |  |  |

# Por questões de segurança, sugerimos que assinale somente os itens marcados na imagem acima.

Desta forma, os estudantes terão acesso o feedback somente no ambiente de aplicação da prova. Fora dele, será exibido somente a nota do estudante.

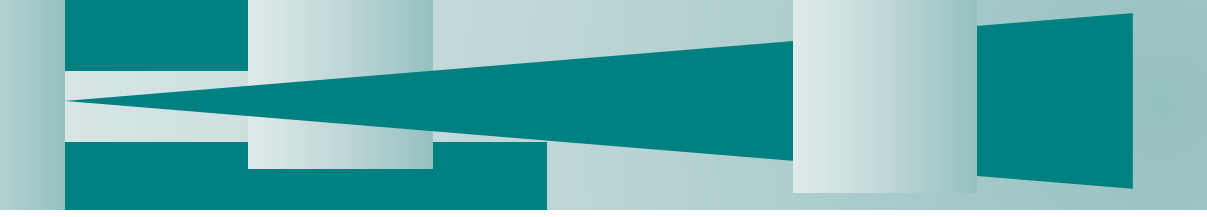

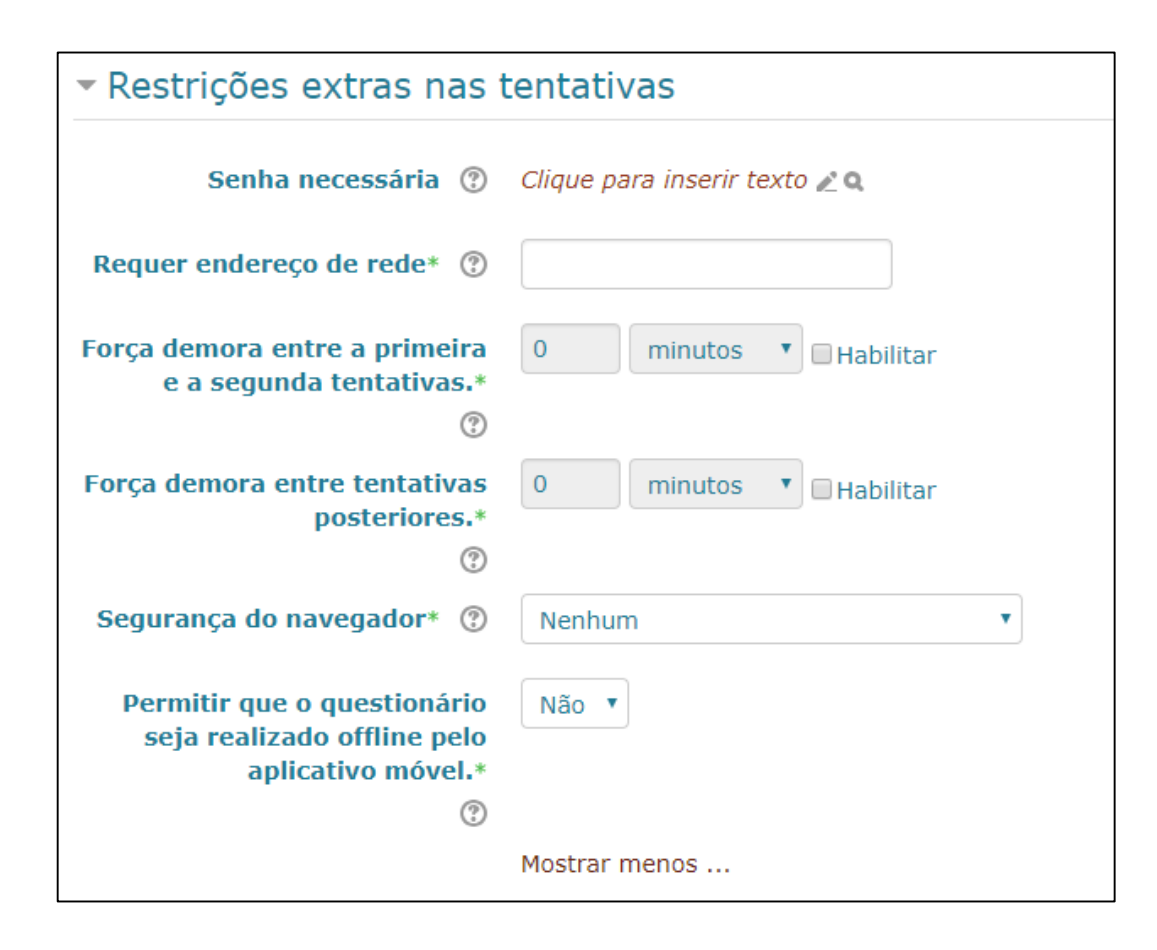

 Senha: inclua uma senha para aumentar a segurança de acesso à prova. Divulgue a senha somente quando todos os estudantes estiverem na página da prova.

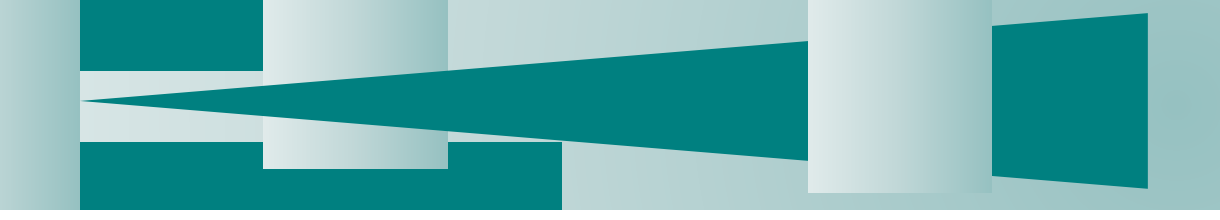

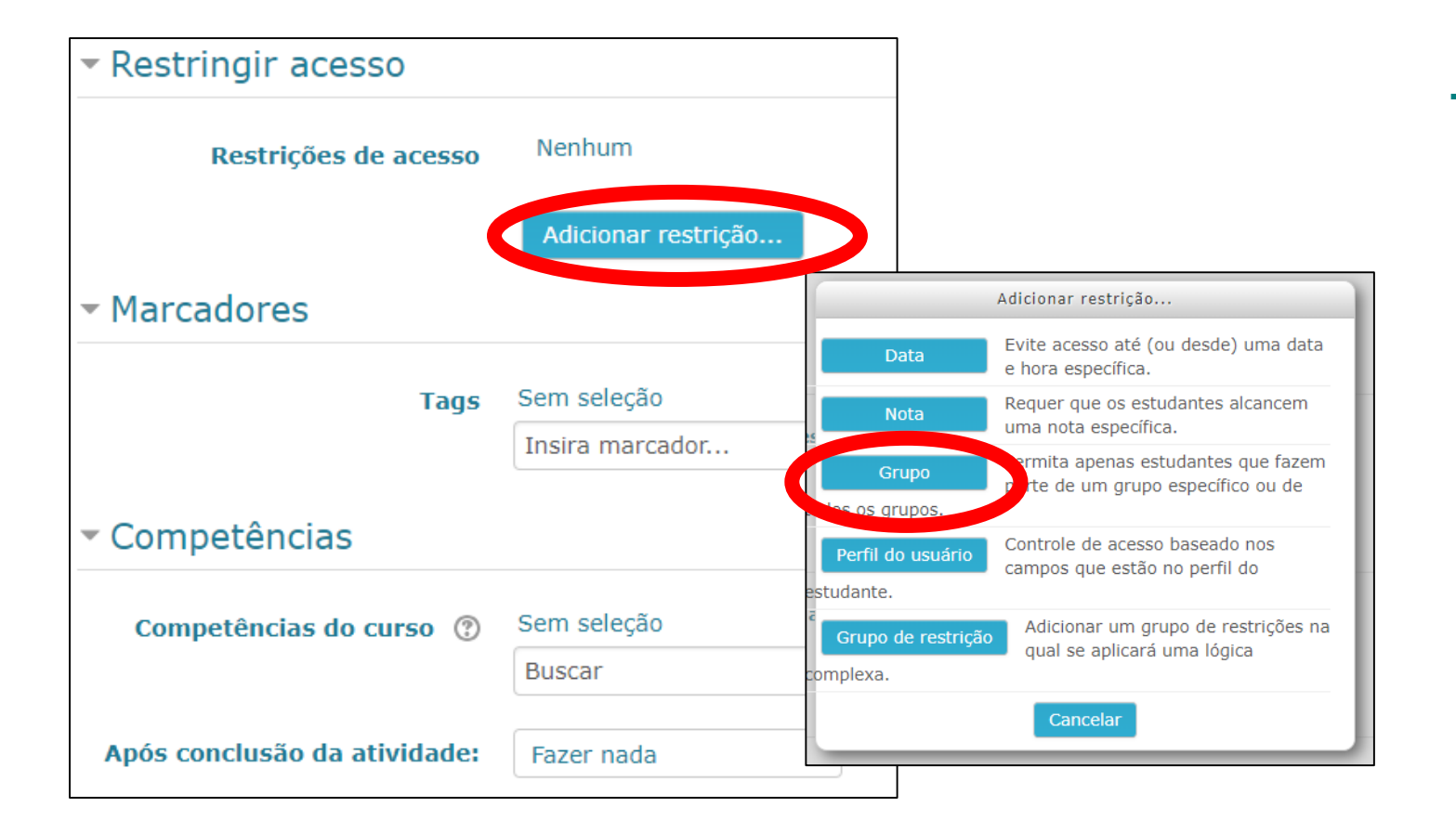

- Restrições de acesso: caso a prova seja específica para um grupo de estudantes, assinale o grupo.
- Clique em "Salvar e voltar ao curso"

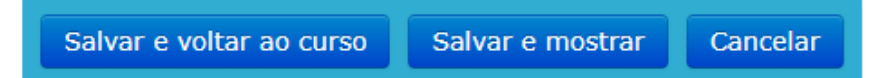

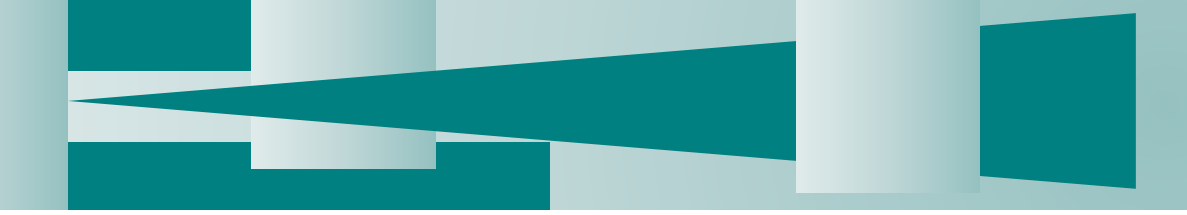

| UNICAMP - MOODLE / Ensing                                                                                                    | o Aberto | 🍽 Português - Brasil (pt_br) 🕨 🚔 Cursos 🕨 | 📰 Cores do tema 🕨  | Neste curso >                                                                                        | ) 👃 G                          | 🔽 👔 SILVIA MARIA RICETO RONCHIM | PASSERI >    |
|----------------------------------------------------------------------------------------------------|----------|-------------------------------------------|--------------------|----------------------------------------------------------------------------------------------------|--------------------------------|---------------------------------|--------------|
| Unicamp<br>Ensino Aberto                                                                                                    |          |                                           |                    | 99te<br>tecnologias<br>educacionais                                                                  | MP                             |                                 |              |
| ♣ Página inicial Cu Pro FC Esquerda                                                                                                    | MD001    |                                           | Header<br>Page top |                                                                                                    |                                | o Desa<br>Direita               | tivar edição |
| 📥 NAVEGAÇÃO                                                                                                    | -<       | MD001 - Desenvolv                         | vimento d          | ocente                                                                                               |                                | ADICIONAR UM BLOCO              | •            |
| <ul> <li>Página inicial</li> <li>Página inicial do site</li> <li>Meus cursos</li> <li>G_MD644A_2018S2</li> <li>G_MD643A_2018S2</li> </ul> |          | 1 📭 Avisos 🕼                              | + Adici            | Editar <b>~ ▲</b><br>ionar uma atividade ou                                                          | Editar -                       |                                 |              |
| G_MD642A_201852<br>G_MD646A_201852<br>G_MD344A_201851<br>G_MD543A_201851<br>G_MD343B_201851                                               |          | ‡ Tópico 1 🕜                              | + Adici            | ionar uma atividade ou                                                                               | Editar <del>-</del><br>recurso |                                 |              |
| <ul> <li>G_MD343A_201851</li> <li>G_BS123A_201851</li> <li>G_BS111A_201851</li> <li>Mais</li> <li>Cursos</li> </ul>                       | <        | Prova do Napem      Prova Napem 09/10/18  |                    | Editar - 💄                                                                                           | Editar -                       |                                 |              |
| <ul> <li>Projetos e Pesquisas</li> <li>FE</li> <li>IB</li> <li>FCM</li> <li>Residência Médica</li> <li>MD001</li> </ul>                   |          | ‡ Tópico 3 🗭                              | + Adic             | <ul> <li>Mover para a direita</li> <li>Ocultar</li> <li>Duplicar</li> <li>Atribuir papéis</li> </ul> | Editar -                       |                                 |              |
| <ul> <li>Participantes</li> <li>Emblemas</li> <li>Competências</li> <li>Notas</li> </ul>                                                  |          | ‡ Tópico 4 🕜                              | + Adici            | × Excluir                                                                                            | -Editar -                      |                                 |              |
| <ul> <li>POCUS Fisio</li> <li>Pós-Graduação em Clínica</li> <li>MD139</li> </ul>                                                          | Médica   |                                           |                    |                                                                                                    | •-                             |                                 |              |

- O link da sua prova já está criado.
- Clique no link onde consta o nome da prova para inserir as questões

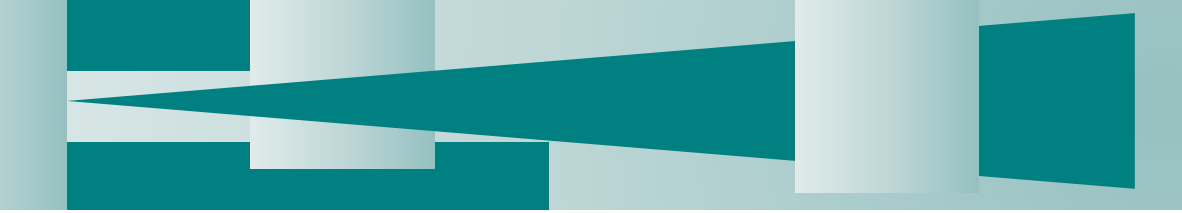

| rtuguês - Brasil (pt_br) ► | 🚔 Cursos 🕨 | 🖿 Cores do tema 🕨 | Neste curso •    |                             |           |  | 📓 SILVIA MARIA RICETO RONCHIM PASSERI 🕨 |
|----------------------------|------------|-------------------|------------------|-----------------------------|-----------|--|-----------------------------------------|
|                            |            |                   |                  | <b>99te</b>                 |           |  |                                         |
|                            |            |                   |                  | tecnologias<br>educacionais | UNICAMP   |  |                                         |
| ova Napem 09/10/18         |            |                   |                  |                             |           |  |                                         |
|                            |            | Header            |                  | Page ten                    |           |  |                                         |
| MD001 -                    | Decen      | volviment         | o docer          | Page top                    |           |  |                                         |
| PIDOOT -                   | Desen      | vorviment         | U UUCEI          | ite                         |           |  |                                         |
| Prova Nap                  | em 09/     | 10/18             |                  |                             |           |  | Return to: Prova do Napem ●             |
|                            |            |                   | Método de        | avaliação: Nota i           | mais alta |  |                                         |
|                            |            |                   | Ainda não foi ji | nserida penhuma             | pergunta  |  |                                         |
|                            |            |                   |                  |                             |           |  |                                         |
|                            |            |                   |                  | ditar questionário          |           |  |                                         |
|                            |            |                   |                  |                             |           |  |                                         |
|                            |            |                   | Return           | to: Prova do Nap            | em 🔊      |  |                                         |
|                            |            |                   |                  |                             |           |  |                                         |
|                            |            |                   |                  |                             |           |  |                                         |
|                            |            |                   |                  |                             |           |  |                                         |
|                            |            |                   |                  |                             |           |  |                                         |
|                            |            |                   |                  |                             |           |  |                                         |
|                            |            |                   |                  |                             |           |  |                                         |

- Observe que ainda não foi inserida nenhuma pergunta.
- Clique em "Editar questionário"

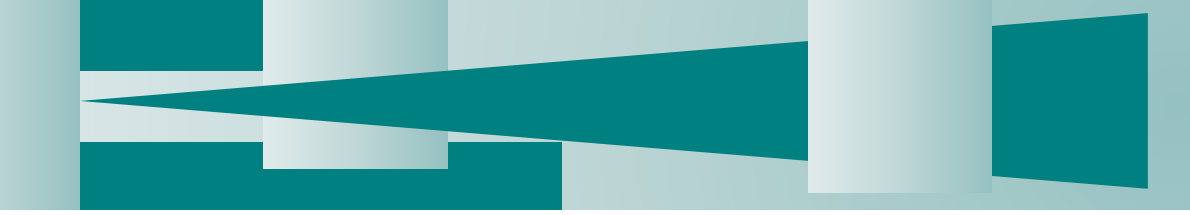

| UNICAMP - MOODLE / Ensino Aberto Português - Brasil (pt_br) + 🚔 Curr                                                                 | sos 🕨 📲 Cores do tem | a 🕨 🖉 Neste curso 🕨                                  |                             |  | 📓 SILVIA MARIA RICETO RONCHIM PASSERI 🕨 |
|----------------------------------------------------------------------------------------------------|----------------------|------------------------------------------------------|-----------------------------|--|-----------------------------------------|
| Unicamp<br>Ensino Aberto                                                                                                    |                      |                                                      | teonologias<br>educacionais |  |                                         |
| # Página inicial $ ightarrow$ Cur $ ightarrow$ Pro $ ightarrow$ FC $ ightarrow$ MD $ ightarrow$ Pro $ ightarrow$ Editar questionário |                      |                                                      |                             |  |                                         |
|                                                                                                    | Hea                  | ader                                                 |                             |  |                                         |
|                                                                                                    | Page                 | e top                                                |                             |  |                                         |
| MD001 - Desenvolvimento docente                                                                                                    |                      |                                                      |                             |  |                                         |
| Editando questionário: Prova Napem 09/10                                                                                             | <b>D/18</b> ⑦        |                                                      |                             |  | Return to: Prova do Napem Đ             |
| Perguntas: 0   Este questionário está aberto                                                                                         |                      |                                                      |                             |  | Nota máxima 10,00 Gravar                |
| Repaginar                                                                                                    |                      |                                                      |                             |  | Total de avaliações: 0,00               |
| đ                                                                                                    |                      |                                                      |                             |  | Misture                                 |
|                                                                                                    |                      |                                                      |                             |  | Adicionar                               |
|                                                                                                    | Return to: Prov      | va do Napem Đ                                        |                             |  |                                         |
|                                                                                                    | Esqu                 | ierda                                                |                             |  |                                         |
| 🚓 NAVEGAÇÃO                                                                                                    |                      | 🛱 ADMINISTRAÇÃO                                      | D                           |  |                                         |
| 📽 Página inicial                                                                                                    |                      | 📚 Administração do qu                                | estionário                  |  |                                         |
| Página inicial do site                                                                                                    |                      | Editar configuraçõ                                   | es                          |  |                                         |
| ■ G_MD644A_2018S2                                                                                                    |                      | Sobreposições po                                     | r usuário                   |  |                                         |
| G_MD643A_2018S2                                                                                                    |                      | Editar questiona                                     | irio                        |  |                                         |
| G_MD642A_2018S2                                                                                                    |                      | Q Visualização prévi                                 | a                           |  |                                         |
|                                                                                                    |                      | <ul> <li>Resultatuos</li> <li>Resultatuos</li> </ul> |                             |  |                                         |

• No canto direito da tela, clique em "Adicionar"

| INICAMP - MOODLE / Ensino Aberto 🛛 🏲 Port                                                                            | tuguês - Brasil (pt_br) 🕨 | 😑 Cursos 🕨 | 📰 Cores do tema 🕨   | Neste curso •                                                                                                    |                                      | <b>O</b> | ۹ 🕻 | SILVIA MARIA RICETO RONCHIM PASSERI >             |
|----------------------------------------------------------------------------------------------------|---------------------------|------------|---------------------|----------------------------------------------------------------------------------------------------|--------------------------------------|----------|-----|---------------------------------------------------|
| <mark>Jnicamp</mark><br>Ensino Aberto                                                                                |                           |            |                     |                                                                                                    | 99-te<br>tecnologias<br>educacionais |          |     |                                                   |
| # Página inicial $ ightarrow$ Cur $ ightarrow$ Pro $ ightarrow$ FC $ ightarrow$ MD $ ightarrow$ Pro $ ightarrow$ Pro | ) Editar questionário     |            |                     |                                                                                                    |                                      |          |     |                                                   |
|                                                                                                    |                           |            | Header              |                                                                                                    |                                      |          |     |                                                   |
|                                                                                                    |                           |            | Page top            |                                                                                                    |                                      |          |     |                                                   |
| MD001 - Desenvolvimer                                                                                                | nto docent                | е          |                     |                                                                                                    |                                      |          |     |                                                   |
| Editando questionário: Prov                                                                                          | va Napem 0                | 9/10/1     | 8 @                 |                                                                                                    |                                      |          |     | Return to: Prova do Napem 🔿                       |
| Perguntas: 0   Este questionário está aberto                                                                         |                           |            |                     |                                                                                                    |                                      |          |     | Nota máxima                                       |
| Repaginar                                                                                                    |                           |            |                     |                                                                                                    |                                      |          |     | + uma nova questão                                |
| C                                                                                                    |                           |            |                     |                                                                                                    |                                      |          |     | + do banco de questões<br>+ uma questão aleatória |
|                                                                                                    |                           |            | Return to: Prova do | Napem 🎝                                                                                                    |                                      |          |     |                                                   |
|                                                                                                    |                           |            | Esquerda            |                                                                                                    |                                      |          |     |                                                   |
| 📥 NAVEGAÇÃO                                                                                                    |                           |            | -<<br>+ ÷           | 📽 ADMINISTRAÇÃ                                                                                                    | iO                                   |          |     | - C<br>+ &-                                       |
| 🕈 Página inicial                                                                                                    |                           |            |                     | Administração do q                                                                                                    | uestionário                          |          |     |                                                   |
| Página inicial do site                                                                                               |                           |            |                     | Editar configuraç                                                                                                    | ões                                  |          |     |                                                   |
| Meus cursos     C MDC44A 201852                                                                                      |                           |            |                     | Sobreposições de<br>Sobreposições por<br>Sobreposições por<br>Sobreposições por<br>Sobreposições por<br>Sobreposições de<br>Sobreposições de<br>Sobre | e grupo                              |          |     |                                                   |
| G MD643A 201852                                                                                                    |                           |            |                     | <ul> <li>Bobreposições po</li> <li>Beditar question</li> </ul>                                                                                                    | n usuario<br>ário                    |          |     |                                                   |
| G MD642A 201852                                                                                                    |                           |            |                     | O Visualização prév                                                                                                    | ia                                   |          |     |                                                   |
| G MD646A 2018S2                                                                                                    |                           |            |                     | Resultados                                                                                                    |                                      |          |     |                                                   |
|                                                                                                    |                           |            |                     |                                                                                                    |                                      |          |     |                                                   |

- + uma nova questão: você somente usará este recurso se você não criou seu banco de questões
- do banco de questões: selecione a categoria onde você armazenou as questões e selecione as questões que você deseja incluir na sua prova.
- uma questão aleatória: você pode escolher questões aleatórias do seu banco de questões não recomendado por conta de não permitir análise individual das questões.

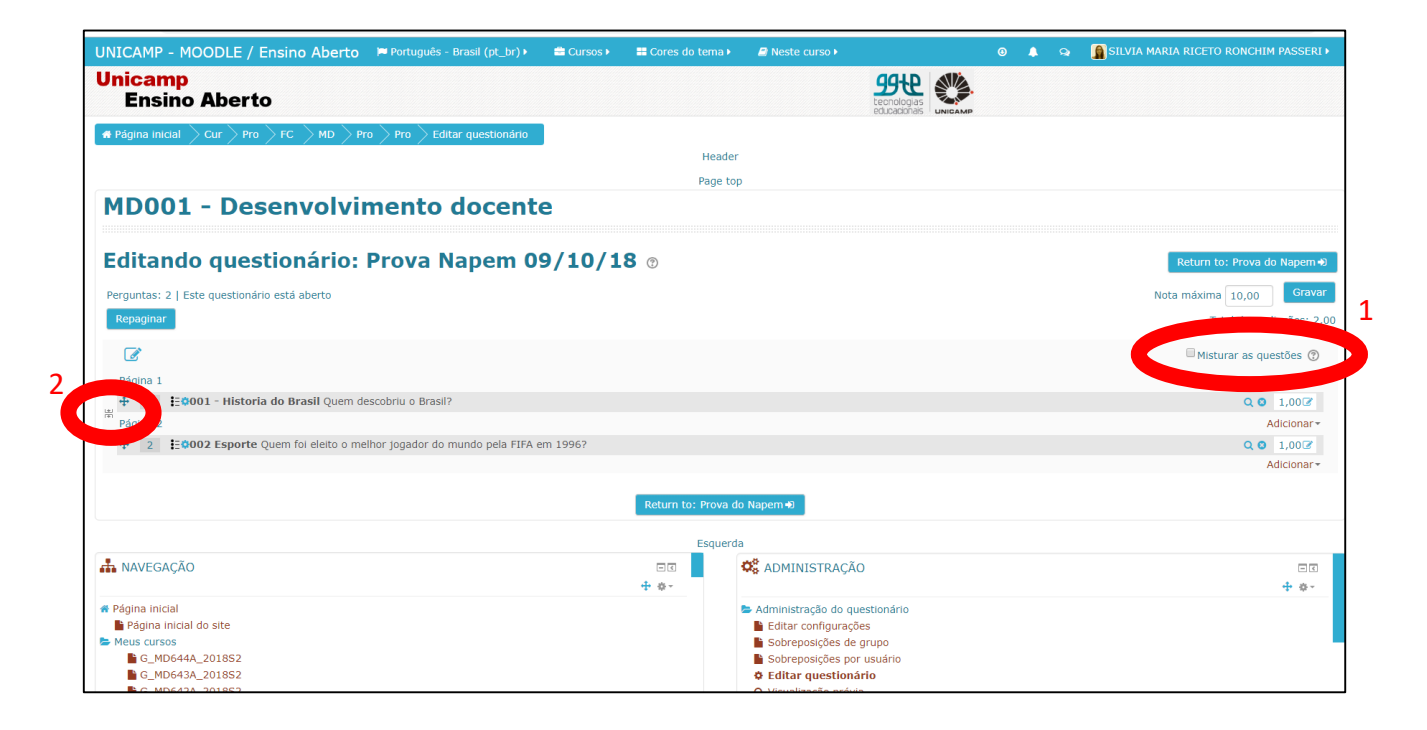

- Você pode clicar em misturar as questões para que as mesmas apareçam em sequência diferente entre os estudantes.(1)
- Você pode formatar o número de questões que você quer que apareça na tela durante a prova.
   (2)

| UNICAMP - MOODLE / Ensino Aberto Português - Brasil (pt_br) •                                                                             | 🚔 Cursos 🕨 | 📰 Cores do tema 🕨   | 🗐 Neste curso 🕨                                                                                                    |                                                              | 9 | 🌲 Q | SILVIA MARIA RICETO RONCHIM PASSERI • |
|----------------------------------------------------------------------------------------------------|------------|---------------------|----------------------------------------------------------------------------------------------------|--------------------------------------------------------------|---|-----|---------------------------------------|
| Unicamp<br>Ensino Aberto                                                                                                    |            |                     |                                                                                                    | <b>99te</b><br>tecnologias<br>educacionais                   |   |     |                                       |
| # Página inicial $ ightarrow$ Cur $ ightarrow$ Pro $ ightarrow$ FC $ ightarrow$ MD $ ightarrow$ Pro $ ightarrow$ Editar questionário      |            |                     |                                                                                                    |                                                              |   |     |                                       |
|                                                                                                    |            | Header              |                                                                                                    |                                                              |   |     |                                       |
|                                                                                                    |            | Page top            | )                                                                                                    |                                                              |   |     |                                       |
| MD001 - Desenvolvimento docent                                                                                                    | te         |                     |                                                                                                    |                                                              |   |     |                                       |
| Editando questionário: Prova Napem 0                                                                                                    | 9/10/1     | 8 💿                 |                                                                                                    |                                                              |   |     | (+ mean                               |
| Perguntas: 2   Este questionário está aberto                                                                                              |            |                     |                                                                                                    |                                                              |   |     | Nota máxima 10,00 Gravar              |
| Repaginar                                                                                                    |            |                     |                                                                                                    |                                                              |   |     | Total de avaliações: 2,00             |
|                                                                                                    |            |                     |                                                                                                    |                                                              |   |     |                                       |
|                                                                                                    |            |                     |                                                                                                    |                                                              |   |     | Mistural as questoes                  |
| Pagina I                                                                                                    |            |                     |                                                                                                    |                                                              |   |     | 0.0 1.007                             |
| Pánina 2                                                                                                    |            |                     |                                                                                                    |                                                              |   |     | Adicionar                             |
| 2                                                                                                    | em 1996?   |                     |                                                                                                    |                                                              |   |     |                                       |
| • T •                                                                                                    |            |                     |                                                                                                    |                                                              |   |     | Adicionar                             |
|                                                                                                    |            | Return to: Prova do | o Napem Đ                                                                                                    |                                                              |   |     |                                       |
|                                                                                                    |            | Esquerda            | a                                                                                                    |                                                              |   |     |                                       |
| A NAVEGAÇAO                                                                                                    |            | - C                 | 🕰 ADMINISTRAÇA                                                                                                    | 40                                                           |   |     |                                       |
| <ul> <li>Página inicial</li> <li>Página inicial do site</li> <li>Meus cursos</li> <li>G_MD644A_2018S2</li> <li>G_MD643A_2018S2</li> </ul> |            |                     | <ul> <li>Administração do q</li> <li>Editar configuraç</li> <li>Sobreposições de</li> <li>Sobreposições po</li> <li>Editar question</li> </ul> | uestionário<br>ões<br>e grupo<br>or usuário<br>rá <b>rio</b> |   |     | • w.                                  |

- Você pode incluir o valor de cada questão.
   Utilize ponto e não vírgula para casas decimais
- Caso você inclua questões dissertativas que serão corrigidas posteriormente, você deve zerar a pontuação da mesma, para que o estudante possa ver ao final da prova, como foi o seu desempenho nas questões de correção automática. (1)
- Lembre-se de colocar a nota máxima = ao total de avaliações (2)
- Clique em "Return to ....."

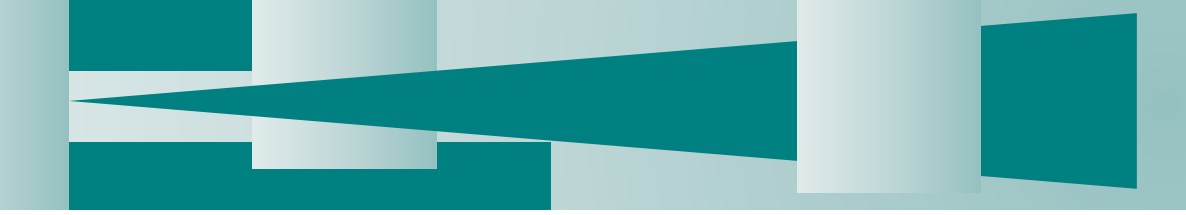

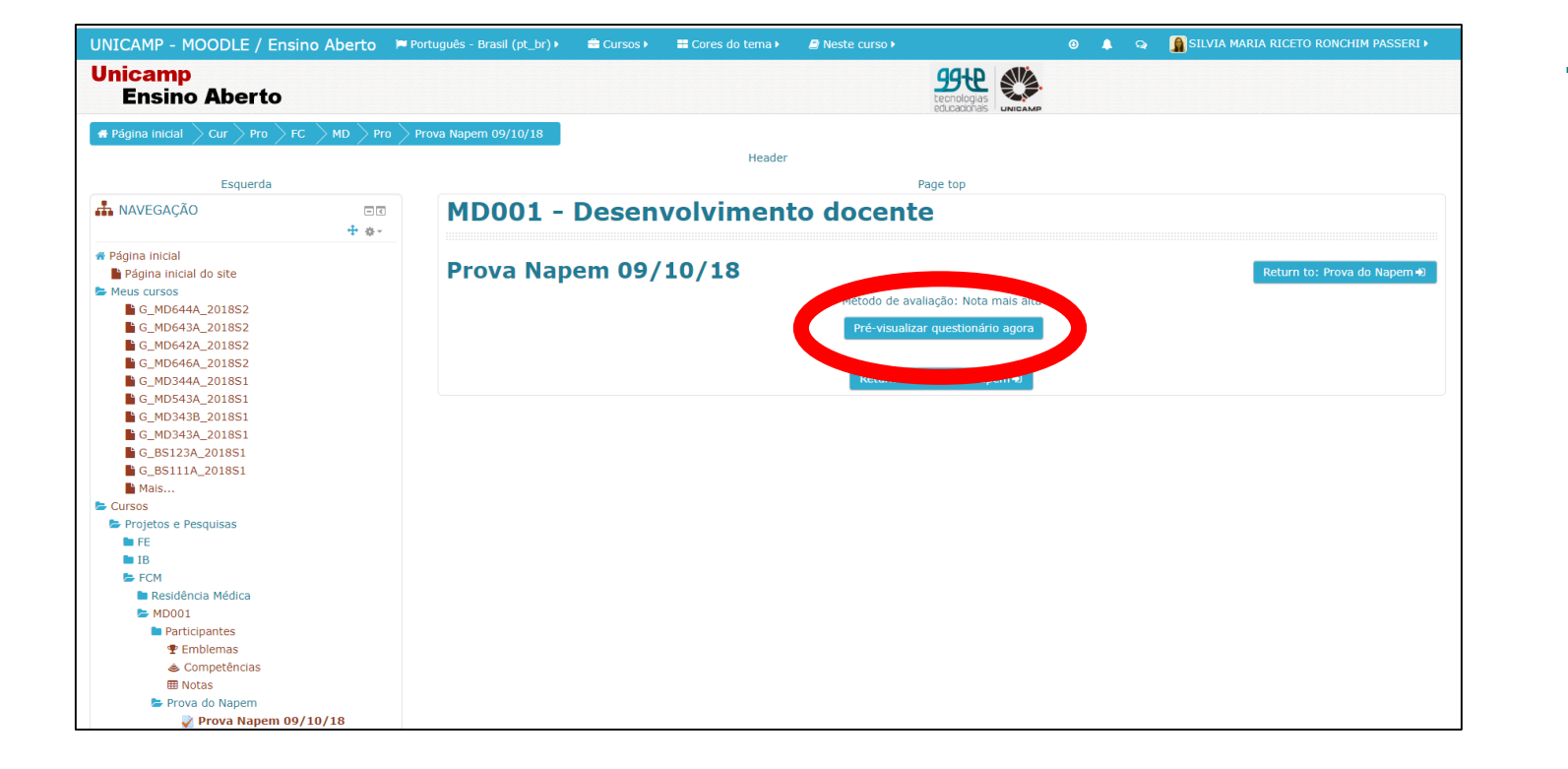

Você pode ver a prova, respondê-la para verificar se a apresentação está como o programado e conferir as respostas e feedback.

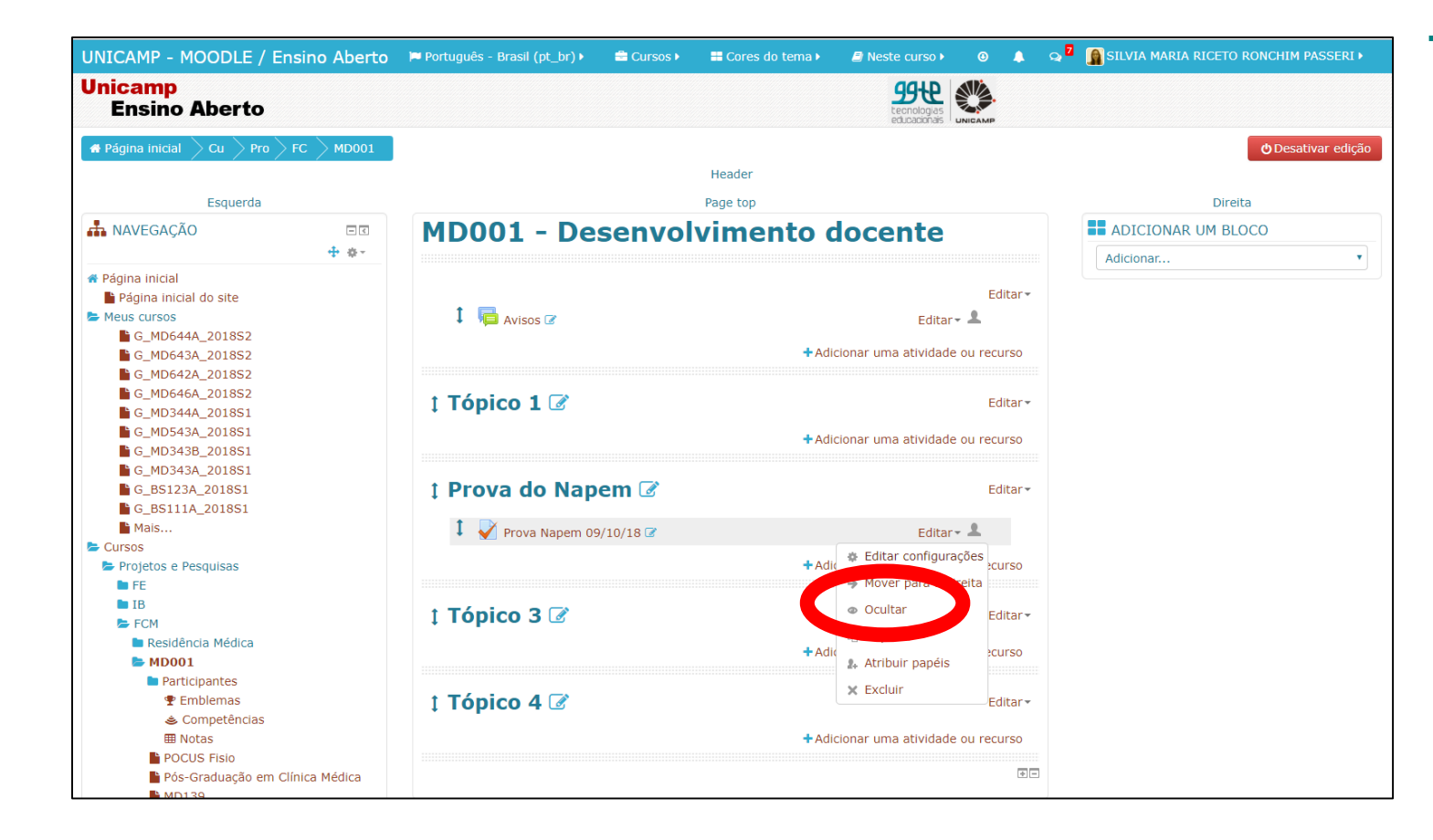

Sua prova já está pronta e configurada com senha, portanto, você deverá clicar no item "Editar" e assinalar a opção "mostrar", caso contrário o estudante não conseguirá visualizá-la no dia da prova.

Lembre-se que configuramos com senha e data de abertura da mesma, então, mesmo com o item visualizado, o estudante não conseguirá acessá-la.

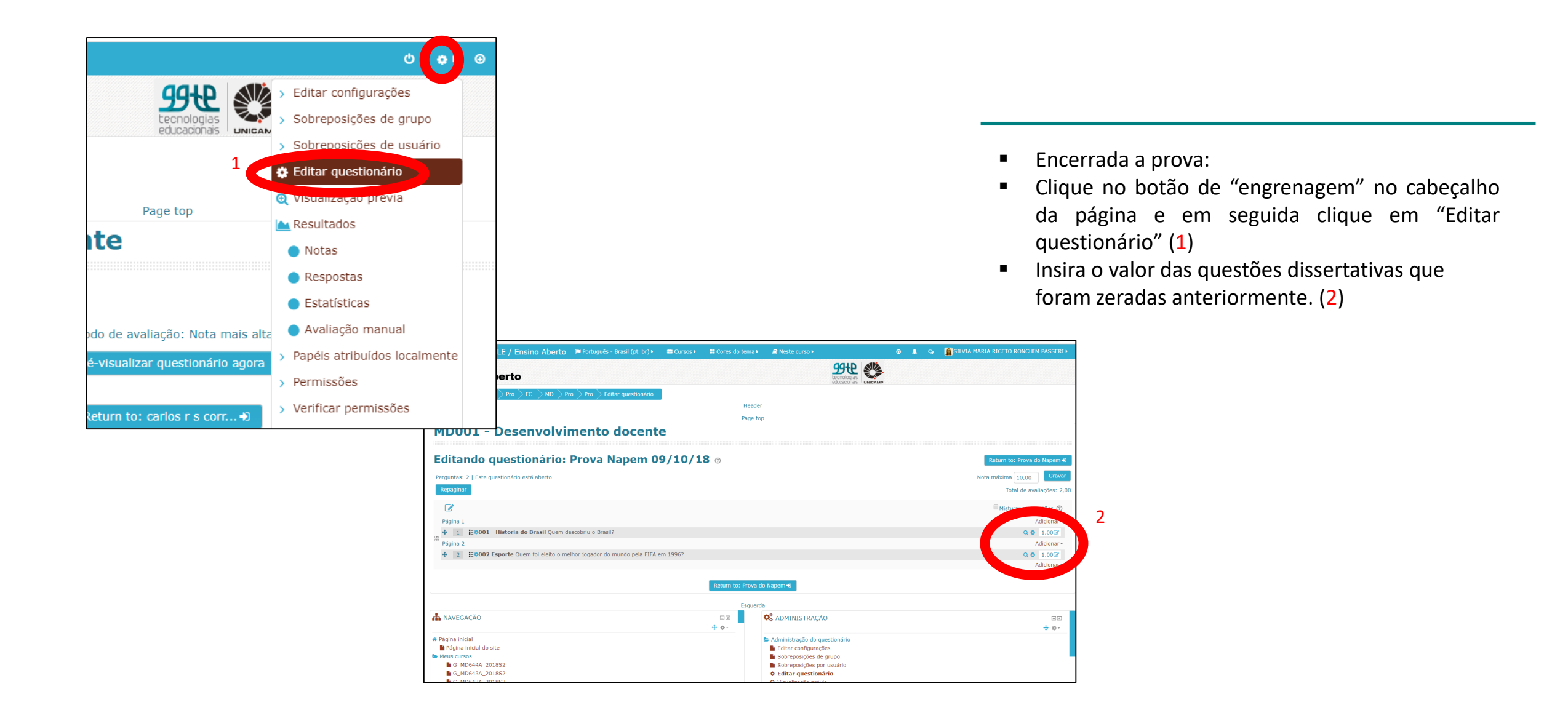

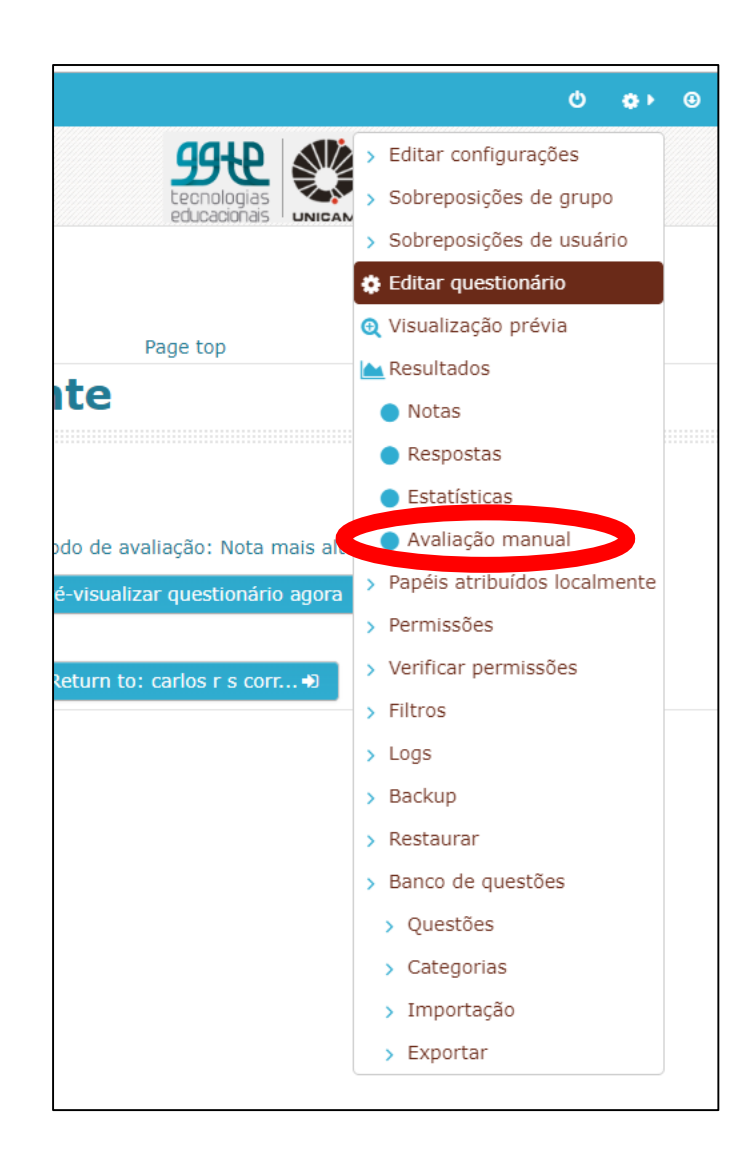

- Encerrada a prova:
- Clique no botão de "engrenagem" no cabeçalho da página e em seguida clique em "Avaliação Manual".

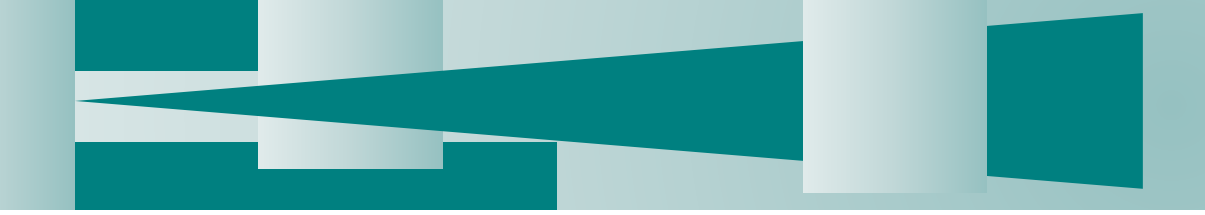

• Clique em "avaliar todas"

| Qu      | Questões que necessitam ser avaliadas                                                                                                    |                    |                         |                     |  |  |  |  |  |  |  |  |
|---------|----------------------------------------------------------------------------------------------------|--------------------|-------------------------|---------------------|--|--|--|--|--|--|--|--|
|         | Mostrar também questões que foram avaliadas automaticamente                                                                                                    |                    |                         |                     |  |  |  |  |  |  |  |  |
| Q<br>Nº | Nome da questão                                                                                                    | A ser<br>avaliadas | Previamente<br>avaliado | Total               |  |  |  |  |  |  |  |  |
| 14      | 14 Menina, 5 anos, com febre alta, 39°C, e dor de garganta há um dia. Hoje refere o aparecimento de vermelhão por todo o corpo. Nega contato com pessoas com quadro semelhante. Vai na pré-escola. Ao exame: BEG, T= 39.4°C FR= 18irpm, FC=120bpm, Pele: ex    |                    | 1 Atualizar neus        | 26 Avaliar<br>todas |  |  |  |  |  |  |  |  |
| 16      | 16 Em relação a Vigorexia pode-se afirmar                                                                                                    | 0                  | 1 Atualizar notas       | 26 Avaliar<br>todas |  |  |  |  |  |  |  |  |
| 28      | 28 O Programa Nacional de Triagem Neonatal Biológico ("teste do pezinho") do Ministério da Saúde é um conjunto de ações preventivas, responsável por identificar precocemente indivíduos<br>com doenças metabólicas, genéticas, enzimáticas e endocrinológicas | 0                  | 1 Atualizar notas       | 26 Avaliar<br>todas |  |  |  |  |  |  |  |  |

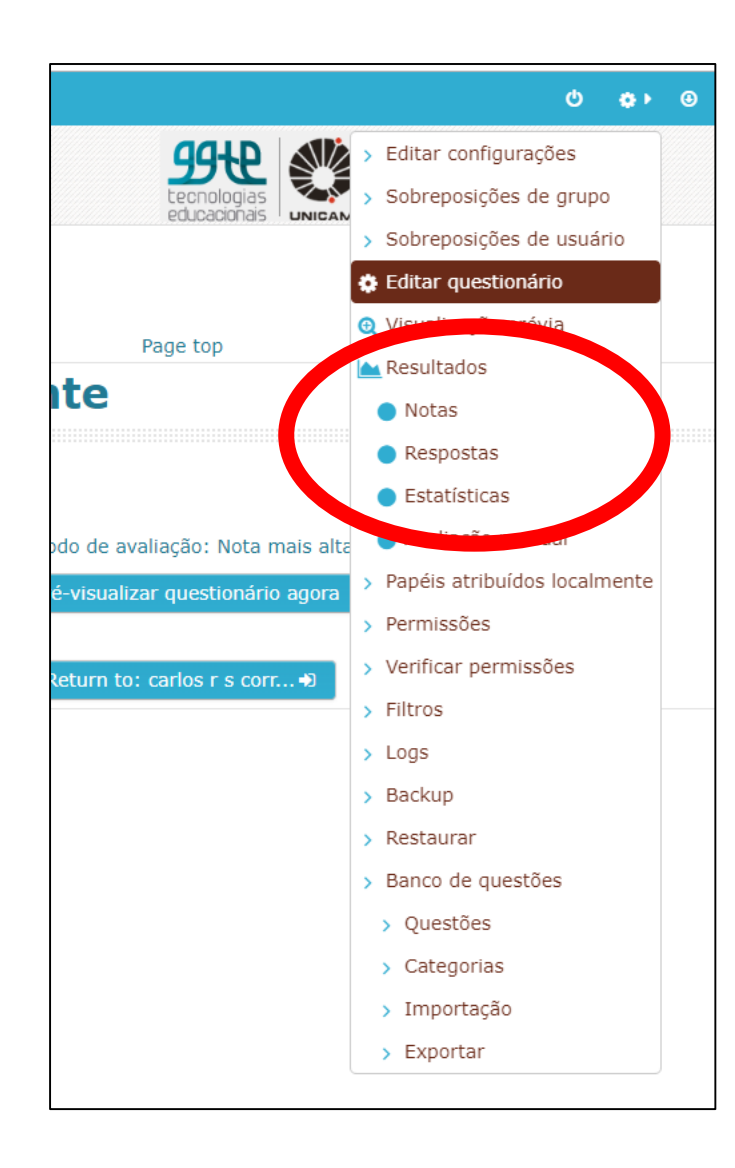

- Encerrada a prova e a correção das questões dissertativas, clique para visualizar os relatórios:
  - por nota
  - por respostas
  - estatística padrão do Moodle

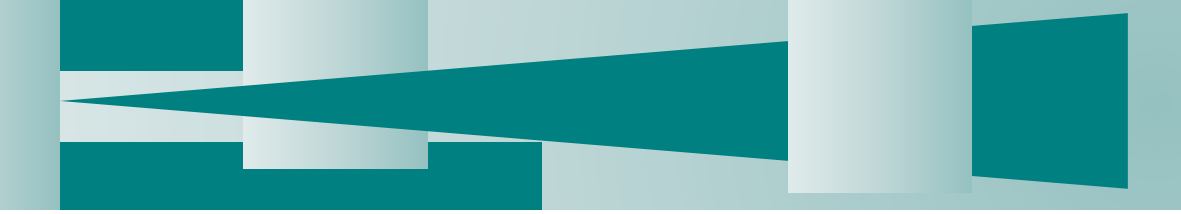

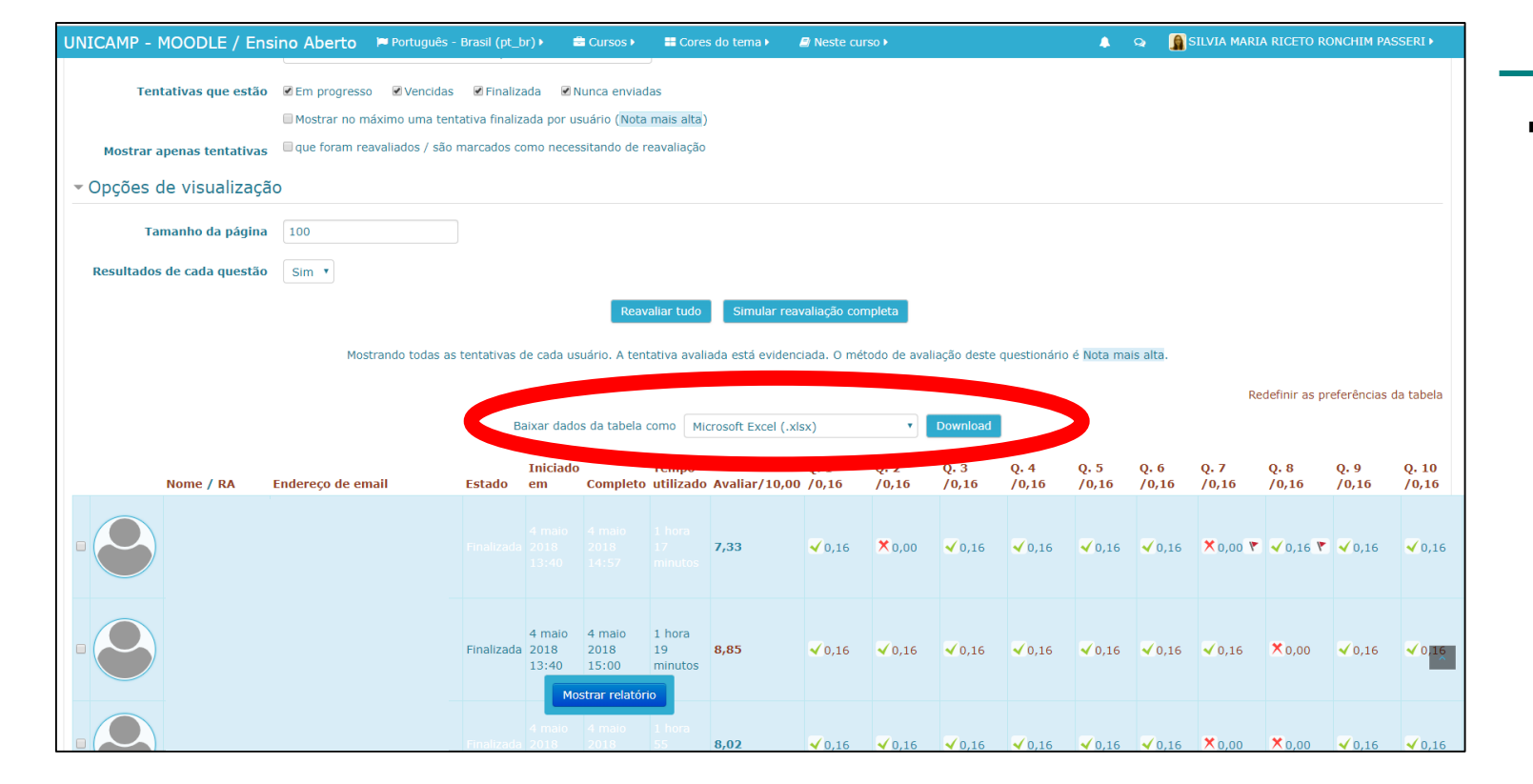

 Defina o campo "Baixar dados da tabela como" para "Microsoft Excel (xlsx)", para fazer o download dos dados.

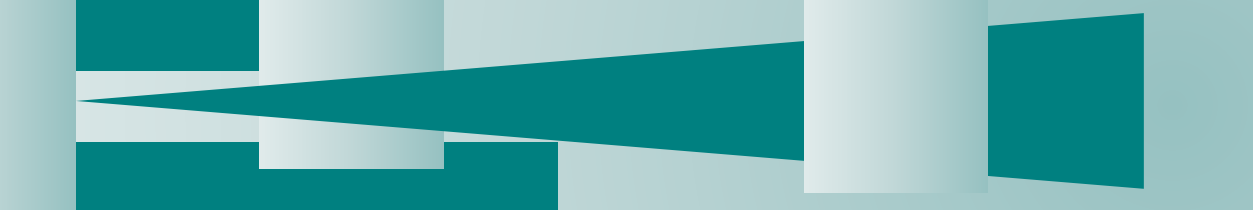

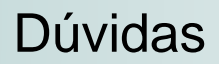

napem@fcm.unicamp.br RAMAL: 18870